# GUIDE DE L'UTILISATEUR COMMENT NAVIGUER Dialogue

FÉVRIER 2022

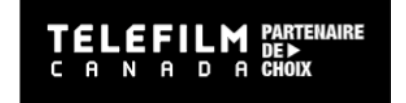

# TABLE DES MATIÈRES

| RENSEIGNEMENTS GÉNÉRAUX ET ENREGISTREMENT                       |    |
|-----------------------------------------------------------------|----|
| CRÉATION D'UN COMPTE DIALOGUE                                   | 3  |
| CRÉER UNE ORGANISATION                                          | 5  |
| AJOUTER UN MEMBRE À UNE ORGANISATION                            | 7  |
| DÉSIGNER UN ADMINISTRATEUR À UNE ORGANISATION                   | 7  |
| MODIFIER LES PERMISSIONS D'UN MEMBRE                            | 8  |
| DÉPÔT D'UNE DEMANDE                                             |    |
| SOUMETTRE UNE DEMANDE                                           | 9  |
| COMPLÉTER LA DEMANDE                                            | 10 |
| GESTION DES TÂCHES ET COMMUNICATION AVEC TÉLÉFILM               |    |
| TÂCHE - DEMANDER DE L'INFORMATION                               | 14 |
| TÂCHE - COMPLÉTER LA DEMANDE                                    | 15 |
| SIGNATURE DU CONTRAT DE TÉLÉFILM                                | 17 |
| SIGNATURE DU CONTRAT                                            | 17 |
| MODIFICATION DU PROJET APRÈS LA SIGNATURE DU CONTRAT            | 19 |
| TÂCHE - NOTE                                                    | 19 |
| RÉVISION DE LA DEMANDE                                          | 20 |
| COMMENT PUIS-JE SAVOIR SI LES MODIFICATIONS ONT ÉTÉ APPROUVÉES? | 22 |
| AMENDEMENT                                                      | 23 |
| SATISFACTION DES CONDITIONS                                     | 24 |
| SATISFACTION DES CONDITIONS                                     | 25 |

# **RENSEIGNEMENTS GÉNÉRAUX ET ENREGISTREMENT**

#### Bienvenue dans le Guide de l'utilisateur – comment naviguer Dialogue!

Tous les programmes de Téléfilm sont administrés à l'aide de Dialogue, une plateforme **accessible à partir de tous les appareils électroniques** qui centralise les tâches et les communications liées au processus de dépôt d'une demande.

Ce guide de l'utilisateur a été créé avec des instructions étape par étape pour vous aider à naviguer sur la plateforme Dialogue.

#### **CRÉATION D'UN COMPTE DIALOGUE**

 Pour créer un compte Dialogue, rendez-vous sur le site Web de <u>Téléfilm Canada</u>, sous Se connecter. Cliquer sur Créez un compte.

| FINANCEMENT + | COPRODUCTION - | FESTIVALS ET MARCHÉS 🗸 | ENGAGEMENTS DE L'INDUSTRIE 🗸 | COVID-19                    | 1 | Se connecter | EN Q | ≡ |
|---------------|----------------|------------------------|------------------------------|-----------------------------|---|--------------|------|---|
|               |                |                        | Dialo                        | ogue                        |   |              |      |   |
|               |                | Se connec              | ter                          |                             |   |              |      |   |
|               |                | Soume                  | ettre ou accéder             | à une demande en ligne      |   |              |      |   |
|               |                | Vous avez un           | compte Dialogue              | Vous êtes un nouveau client |   |              |      |   |

2) Remplissez les champs Prénom, Nom et Courriel. Après avoir reconnu que vous n'êtes pas un robot, cliquez sur **Créer un compte.** 

| TELEFILM METALLE<br>C n x n D x HEX FINANCEMENT - COPRODUCTION - FES       | TIVALS ET MARCHÉS • ENGAGEMENTS DE L'INDUSTRIE • COVID-19 | Seconnecter EN Q          | = |
|----------------------------------------------------------------------------|-----------------------------------------------------------|---------------------------|---|
| Accuell > Se connecter > Ouvrir un compte Dialogue<br>Ouvrir un compte Dia | alogue                                                    | Partager 🤒 f in G S       | M |
| Prénom                                                                     | Nom                                                       | Ouvrir un compte Dialogue |   |
| Courriel                                                                   |                                                           |                           |   |
| Je ne suis pas un robot<br>contentiair - Materiaire<br>Créer un compte     |                                                           |                           |   |

3) Vous serez dirigé vers une page de confirmation. Un courriel vous sera envoyé avec un lien d'activation et votre mot de passe temporaire. Cliquez sur le lien d'activation pour vous rendre à la page de connexion de la plateforme Dialogue.

| Dialogue<br>Username<br>Password |
|----------------------------------|
| Dialogue<br>Username<br>Password |
| Username<br>Password             |
|                                  |

 Connectez-vous au compte avec votre nom d'utilisateur (votre nom d'utilisateur est l'adresse courriel avec laquelle vous vous êtes inscrit) et le mot de passe temporaire. On vous demandera de choisir un nouveau mot de passe.

| <b>Dialogue</b>                                  |                          |
|--------------------------------------------------|--------------------------|
| Change Password<br>Please complete the form to c | change your password.    |
| Old Password                                     |                          |
| Enter Temporary Passwo                           | rd received in the email |
| New Password                                     |                          |
| Confirm New Password                             |                          |
|                                                  |                          |
|                                                  | CANCEL                   |

5) La première fois que vous vous connectez à votre compte, vous devrez accéder au menu TÂCHES et accepter les conditions d'utilisation.

Soutien et questions concernant l'enregistrement : enr@telefilm.ca

#### **CRÉER UNE ORGANISATION**

- Avant de pouvoir soumettre de nouvelles demandes ou travailler dans des demandes existantes, vous devrez soit enregistrer une nouvelle organisation ou être ajouté comme membre à une organisation existante par l'administrateur de ladite organisation.
- 2) Pour créer une nouvelle organisation dans Dialogue, dirigez-vous dans le menu sous **Actions** et sélectionnez l'option **Créer une organisation** :

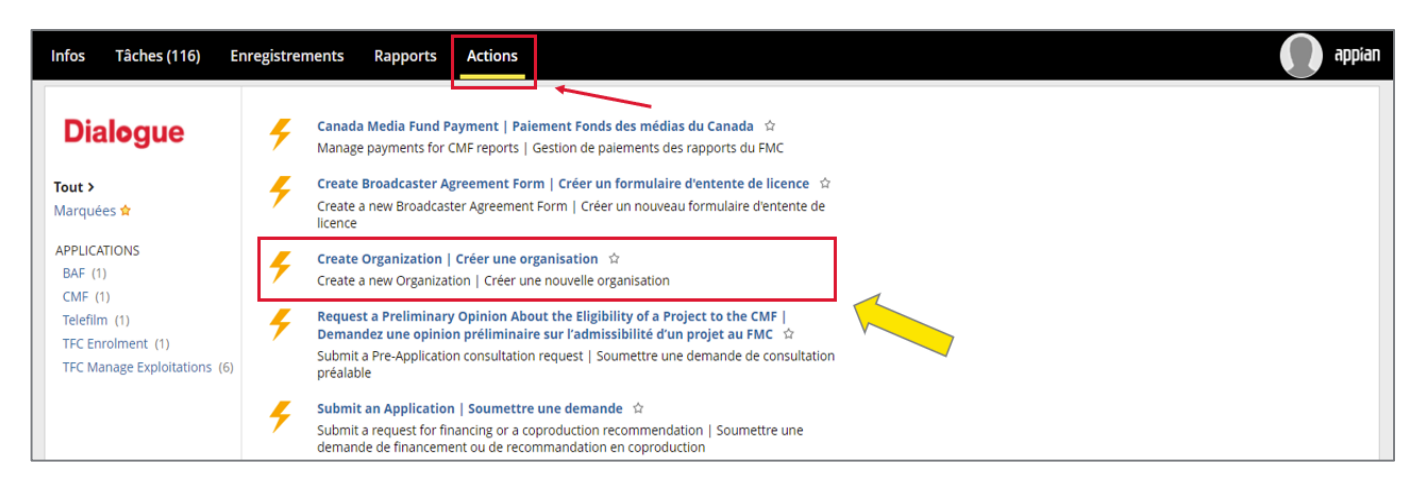

- 3) Entrez les détails de l'organisation et cliquez sur **Soumettre**. L'organisation sera créée et vous serez automatiquement ajouté en tant que membre.
- 4) Si vous voulez être ajouté comme membre à une organisation qui est déjà dans Dialogue, vous pouvez contacter l'administrateur de cette organisation et leur demander de vous y ajouter comme membre.

Note : sachez que vous pouvez être membre de plusieurs organisations dans le même compte.

Vous ne pourrez pas soumettre de demande si vous n'avez pas d'organisation dans votre compte.

Conseils pratiques une fois que votre organisation est enregistrée dans Dialogue

<u>N'UTILISEZ PAS</u> Infos pour communiquer avec nous :

| Infos Tâches (953) I             | Enregistrements Rapports Actions                                   |
|----------------------------------|--------------------------------------------------------------------|
| Dialoque                         | Cliquez ici pour publier                                           |
| Rechercher infos Q               | Client #359392 - My Project<br>359392 - My Project<br>marrii 12:37 |
| <b>Tous &gt;</b><br>Mises à jour | User 998 An application has been submitted.<br>mardi 12:37         |
| Participant<br>Félicitations 🏅   | Ajouter votre commentaire ici                                      |

Sous Enregistrements, vous trouverez des dossiers tels que Mes demandes Téléfilm et Mes organisations:

| Infos  | Tâches (953) | Enregist | trements           | Rapports Actions                                                                                                    |                                 |
|--------|--------------|----------|--------------------|----------------------------------------------------------------------------------------------------|---------------------------------|
| Dia    | alogue       | (        | Legal S            | tatements   Énoncés légaux<br>tatements   Énoncés Légaux                                                                                                    |                                 |
| Tous ► |              | 1        | My Bro<br>All my f | adcaster Agreement Forms   Mes formulaires d'entente de licence<br>Broadcaster Agreement Forms   Tous mes formulaires d'entente de licence                                    |                                 |
|        |              | 1        | My CM<br>List of r | F Applications   Mes demandes FMC<br>ny CMF applications   Liste de mes demandes FMC                                                                                          |                                 |
|        |              | 1        | My CM<br>A List o  | F Exploitation Reports   Mes rapports d'exploitation FMC<br>f My CMF Production and Distribution Exploitation reports   Liste de mes Rapports d'exploitation Pro              | oduction et Distribution du FMC |
|        |              | 1        | My CM<br>A List o  | F Metric Report (Gross Sales)   Mes rapports de mesures FMC (ventes brutes)<br>f My CMF Gross Sales Metric reports   Liste de tous mes rapports de mesure - ventes brutes FMC |                                 |
|        |              | 1        | My CM<br>List of r | F Pre-Application Consultations   Mes consultations préalables FMC<br>my CMF pre application consultations   Liste de toutes mes consultations préalables FMC                 |                                 |
|        |              | Í        | A list of          | sanizations   Mes Organisations<br>the Organizations I am a Member of   Une liste des organisations dont je suis membre                                                       |                                 |

• Une fois dans Mes organisations, cliquez sur le Nom légal pour ouvrir le profil de l'organisation :

| My Organizations   Me | s Org  | anisati   | ons                       |       |         |              |                             |                            | * 7 2          |
|-----------------------|--------|-----------|---------------------------|-------|---------|--------------|-----------------------------|----------------------------|----------------|
| ۹.                    | REC    | HERCHER   |                           |       |         |              |                             |                            |                |
| Nom légal             | ID     | Туре      | Administrateur            | Resp? | Demande | e-<br>Signer | Profil de<br>l'organisation | Rapports<br>d'exploitation | Télédiffuseurs |
| _1_Fitnesse_corp      | 300592 | Compagnie | Test FR Enroll NonPartner | Oui   | ٩       | ٩            | ٩                           | ٩                          |                |

Sélectionnez Détails, Membres, Documents ou Défaut pour afficher les informations relatives à ces sections:

| 5921_Fitness                                           | e_corp<br>Actions associées |                                                                                                    |                                                                                                    | GÉRER LES DO |
|--------------------------------------------------------|-----------------------------|----------------------------------------------------------------------------------------------------|----------------------------------------------------------------------------------------------------|--------------|
| Détails                                                | Membres                     | Documents                                                                                                    | Groupe                                                                                                    | Défauts      |
| ۲                                                      | 0                           | 0                                                                                                    | 0                                                                                                    | 0            |
| Nom légal _1_Fitnesse_corp<br>d'organisation Compagnie |                             | ID de l'organisation<br>Numéro<br>d'intervenant<br>Groupe<br>Actif<br>Validée<br>Date de vérification<br>d'identité<br>Document de<br>validation<br>Défaut FMC<br>Défaut Téléfilm<br>Autre défaut TFC | 300592<br>300592<br>_1_FITNESSE_CORP<br>C<br>ct. 2, 2018<br>Incorporation Document<br>Dialogue<br>Dialogue |              |

## AJOUTER UN MEMBRE À UNE ORGANISATION

- L'administrateur d'une organisation (ou le membre créateur de l'organisation s'il n'y a pas d'administrateur pour l'organisation) peut ajouter des membres à l'organisation en suivant les étapes ci-dessous:
- 1) L'administrateur (ou créateur) se connecte à son compte Dialogue.
- 2) Dans le menu **Enregistrements/Mes organisations**, cliquez sur le nom de la compagnie pour ouvrir le profil de l'organisation.
- 3) Dans le profil de l'organisation, cliquez sur **Ajouter un membre,** en haut à droite.
- 4) Entrez l'adresse courriel du membre et cliquez sur **Soumettre**.
  - a. Si le nouveau membre a déjà un compte Dialogue, il/elle recevra la tâche pour Confirmer l'association à l'organisation. Lorsque la tâche sera complétée, le nouveau membre sera ajouté à l'organisation et pourra soumettre des demandes au nom de l'organisation et travailler dans les demandes existantes ; OU
  - b. Si le nouveau membre n'a pas déjà un compte Dialogue, il/elle recevra, en premier lieu, un courriel d'activation et un mot de passe temporaire. Lorsque le compte aura été activé et que le membre aura complété la tâche pour accepter les conditions d'utilisation, il/elle recevra la tâche pour confirmer son association à l'organisation.
- Note : Si l'administrateur veut ajouter plus d'un membre, ou ajouter un membre à plusieurs organisations, les étapes ci-dessus devront être répétées pour chaque membre et/ou pour chaque organisation.

#### DÉSIGNER UN ADMINISTRATEUR À UNE ORGANISATION

- La tâche pour demander le rôle d'administrateur est automatiquement envoyée aux membres de l'organisation lorsqu'une demande est transférée au statut Recommandé.
- Si un membre désire être désigné comme administrateur de son organisation avant que la tâche automatique soit envoyée, ou si l'organisation veut assigner les droits d'administrateur à plus d'un membre ou faire un changement d'administrateur, une demande de service peut être envoyée à l'équipe d'inscription à l'adresse <u>enr@telefilm.ca</u> pour lancer la tâche de désignation de l'administrateur. Dans le message, veuillez spécifier le nom de l'organisation et le nom/adresse du membre à désigner comme administrateur.
- La tâche « Demander le rôle d'administrateur » sera envoyée au membre tel que demandé. La tâche doit être complétée par le membre assigné à la tâche. Un membre ne peut pas soumettre la tache au nom d'un autre utilisateur.
- Pour être désigné comme administrateur, le membre devra:
- 1) Compléter et soumettre la tâche **Demander le rôle d'administrateur**: Dans la tâche, il devra y joindre les 2 documents suivants :
  - a. Les documents d'incorporation complets qui incluent une liste des directeurs et administrateurs pour l'organisation.
  - b. Le certificat d'autorisation complété et signé par un directeur ou administrateur de l'organisation. Le document modèle pour le certificat d'autorisation est disponible dans la tâche. Les détails suivants doivent être ajoutés au certificat d'autorisation.
    - i. Page 1 paragraphe 1: Le nom du directeur/administrateur qui autorise la désignation d'administrateur et ajouter le nom de la compagnie
    - ii. Page 1 paragraphe 2 : Ajouter le nom du membre à désigner comme administrateur de l'organisation
    - iii. Page 3, date et signature du directeur/signataire. Ajouter en lettres majuscules au-dessus de la boîte de signature, le nom de la compagnie et ajouter en-dessous de la boîte de signature, le nom du signataire (directeur/administrateur).
- 2) Lorsque la tâche pour demander le rôle d'administrateur a été reçue et approuvée par l'équipe d'inscription:

- a. Si le compte de membre est déjà vérifié, les droits d'administrateur lui seront assignés instantanément.
- b. Si le compte de membre n'est pas vérifié, il devra compléter une vérification d'identité avec Sterling Backcheck avant que les droits d'administrateur lui soient assignés. La vérification d'identité est la dernière étape du processus de désignation d'administrateur. Cette vérification doit être faite par tous les membres qui désirent être administrateur d'une organisation dans Dialogue. Lorsque l'équipe d'inscription recevra la confirmation de Sterling que la vérification d'identité a été complétée, la tâche de vérification sera approuvée dans Dialogue et les droits d'administrateur seront assignés au membre.

#### **MODIFIER LES PERMISSIONS D'UN MEMBRE**

- Dans certains cas, l'administrateur d'une organisation pourrait avoir à modifier les permissions d'un membre sans lui donner les droits d'administrateur pour l'organisation.
- > Pour modifier les permissions du membre, l'administrateur peut faire les étapes ci-dessous :
- 1) L'administrateur se dirige dans le menu **Enregistrements/Mes organisations** et clique sur le nom de la compagnie pour ouvrir le profil.
- 2) Dans le profil de l'organisation, cliquez sur **Modifier les permissions des membres** en haut à droite.
- 3) Dans l'outil de gestion des permissions, sélectionnez le membre à modifier en cliquant sur la petite boite à la gauche de la ligne pour ce membre. Les permissions du membre s'afficheront au bas de la page.
- 4) L'administrateur pourra choisir le niveau de permission dans le menu déroulant pour chaque type d'activité, en cliquant sur **Enregistrer changement**.
- 5) Répétez pour chaque membre/organisation à modifier.
- Note : Les "Signature électronique" et "Seuil de signature" ne sont pas fonctionnels dans Dialogue. Il n'y a donc aucun avantage à modifier ces permissions pour les membres d'une organisation.

## DÉPÔT D'UNE DEMANDE

- Avant de déposer votre demande, assurez-vous de lire les Principes directeurs, le Guide d'information essentielle et la section Ressources pratiques du FICT, tous disponibles sur le <u>site Web</u> de Téléfilm.
- Les formulaires et les modèles téléchargeables requis à l'étape du dépôt de la demande sont également disponibles sur le <u>site Web</u> de Téléfilm.
- Avant de soumettre votre demande, assurez-vous d'en imprimer une copie (ou d'imprimer en PDF), car vous n'aurez plus accès à votre formulaire de demande après le dépôt puisqu'il sera en cours d'évaluation.

#### **SOUMETTRE UNE DEMANDE**

> Dans Dialogue, cliquez sous l'onglet Actions et sélectionnez Soumettre une demande :

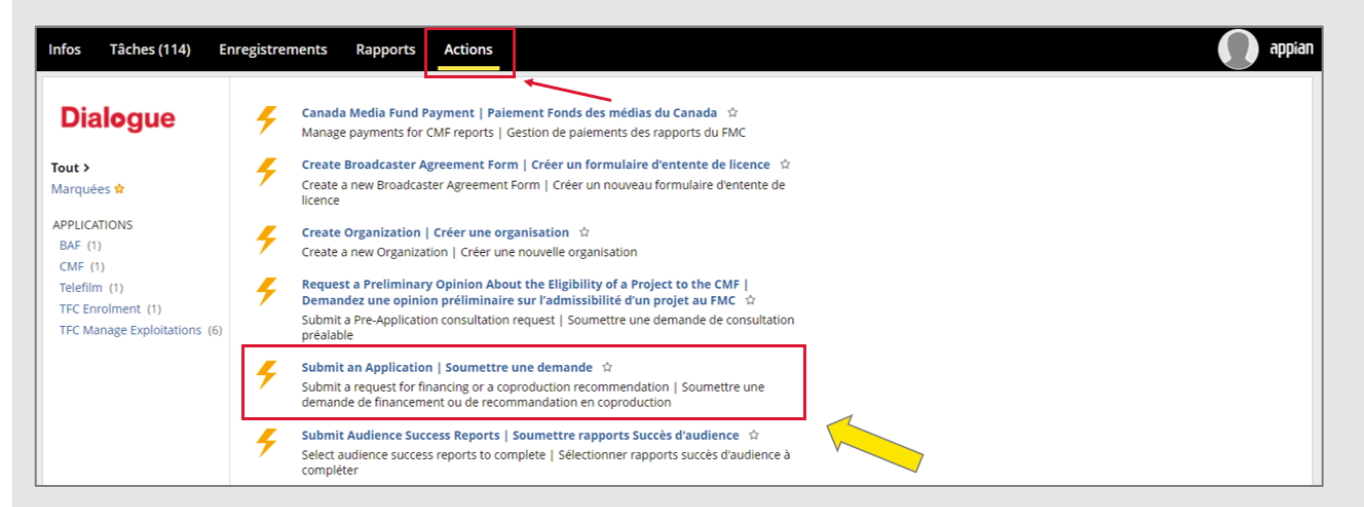

Sélectionnez l'entité Téléfilm Canada, puis le programme Fonds d'indemnisation à court terme 2022-2023 et cliquez sur SUIVANT :

| Infos Tâches (114) Enregistrements            | Rapports Actions | appian  |
|-----------------------------------------------|------------------|---------|
| Demande                                       |                  |         |
| Entité *SélectionnezSélectionnez              |                  |         |
| Fonds des médias du Canada<br>Téléfilm Canada |                  | SUIVANT |

| intité*                                                    | Programme *                                                                                                    |      |
|------------------------------------------------------------|----------------------------------------------------------------------------------------------------|------|
| Téléfilm Canada                                            | Sélectionnez                                                                                                    |      |
|                                                            | Q, Rechercher                                                                                                    |      |
|                                                            | Sélectionnez                                                                                                    |      |
| ANNOLEK                                                    | Programme d'aide à la diffusion en salle                                                                                                    |      |
|                                                            | Fonds d'indemnisation à court terme 2                                                                                                    |      |
|                                                            | Fonds d'indemnisation à court terme 2022-2023                                                                                                    |      |
|                                                            |                                                                                                    |      |
|                                                            | Programme de développement                                                                                                    |      |
|                                                            | Programme de développement<br>Talents en vue                                                                                                    |      |
|                                                            | Programme de développement<br>Talents en vue<br>Productions à petit budget                                                                                                 |      |
| os Tâches (115) E<br>Demande                               | Programme de développement<br>Talents en vue<br>Productions à petit budget                                                                                                 | ्र व |
| os Tâches (115) E<br>Demande<br>ntité *<br>Téléfilm Canada | Programme de développement<br>Talents en vue<br>Productions à petit budget<br>Actions<br>Programme *<br>Programme *                                                        | af   |
| os Tâches (115) E<br>Demande<br>ntité *<br>Téléfilm Canada | Programme de développement       Talents en vue       Productions à petit budget         Actions         Programme *         Fonds d'indemnisation à court terme 2022-2023 | a a  |

## **COMPLÉTER LA DEMANDE**

- > Dans la section **Requérant**, sélectionnez la compagnie du requérant et la langue de correspondance.
- Dans la section Personnes-ressources, ajouter les coordonnées de la personne ressource pour toute correspondance et celles du signataire du contrat. Veuillez-vous assurer que la personne-ressource est un membre de la compagnie (à vérifier dans Mes Organisations).

|                                                                                                    | ments kapports Actions                                                   |                   |                                     |                         |
|----------------------------------------------------------------------------------------------------|--------------------------------------------------------------------------|-------------------|-------------------------------------|-------------------------|
| Compléter la dema                                                                                                    | ande                                                                     |                   |                                     |                         |
| ésumé                                                                                                    |                                                                          |                   |                                     |                         |
| Programme Fonds d'indemni                                                                                                    | isation à court terme 2022-2023                                          |                   | Exercice de la 2022-2023<br>demande |                         |
| Requérant 🔶                                                                                                    |                                                                          |                   | 0                                   |                         |
| lectionner la compagnie du requéra                                                                                              | nt 🚺                                                                     |                   | Langue de correspondance            |                         |
| OMPAGNIE TEST INC.                                                                                                    |                                                                          | •                 | 🔿 Anglais 💿 Français                |                         |
| cette information est incorrecte, s'il                                                                                          | vous plaît communiquer avec enr                                          | etelefilm.ca      |                                     |                         |
|                                                                                                    |                                                                          |                   |                                     |                         |
| Personnes-ressources ype de personne-ressource 3                                                                                | Pronom NOUVEAU                                                           | Nom (nom, prénom) | Courriel                            | Numéro de téléphone     |
| Personnes-ressources<br>ype de personne-ressource 3<br>ersonne ressource pour toute                                             | Pronom NOUVEAU                                                           | Nom (nom, prénom) | Courriel                            | <br>Numéro de téléphone |
| Personnes-ressources<br>ype de personne-ressource 3<br>ersonne ressource pour toute<br>orrespondance                            | Pronom NOUVEAU<br>Selectionnez                                           | Nom (nom, prénom) | Courriel                            | Numéro de téléphone     |
| Personnes-ressources<br>ype de personne-ressource 3<br>ersonne ressource pour toute<br>orrespondance<br>ignataire du contrat    | Pronom NOUVEAU<br>Sélectionnez<br>-Sélectionnez<br>Il/Lui                | Nom (nom, prénom) | Courriel                            | Numéro de téléphone     |
| Personnes-ressources<br>ype de personne-ressource 3<br>ersonne ressource pour toute<br>orrespondance<br>ignataire du contrat    | Pronom NOUVEAU<br>Sélectionnez<br>-Sélectionnez<br>Il/Lui<br>Elie        | Nom (nom, prénom) | Courriel                            | Numéro de téléphone     |
| Personnes-ressources<br>Type de personne-ressource 3<br>Personne ressource pour toute<br>correspondance<br>ignataire du contrat | Pronom NOUVEAU<br>Sélectionnez<br>-Sélectionnez<br>II/Lui<br>Elle<br>Iel | Nom (nom, prénom) | Courriel                            | Numéro de téléphone     |

Dans la section Projet, remplissez tous les champs relatifs au projet (voir détails p.11).

| ~ Projet                      |                                                                                       |                                                                                                    |  |  |
|-------------------------------|---------------------------------------------------------------------------------------|----------------------------------------------------------------------------------------------------|--|--|
| Titre                         |                                                                                       | Veuillez confirmer que Le "demandeur" est la société qui produit le projet (généralement une société<br>à but unique et non une société mère). Si non, veuillez modifier le requérant inscrit plus haut. |  |  |
|                               |                                                                                       | Oui Non                                                                                                    |  |  |
| Ce Projet a-t-il r<br>Canada? | eçu un financement de production de Téléfilm Canada ou du Fonds des Médias du         | Veuillez sélectionner le(s) énoncé(s) qui correspond(ent) au Requérant et/ou à ses Parties<br>Apparentées                                                                                                |  |  |
| Oui Non                       | ondu « oui » à la question précédente, veuillez indiquer tout titre antérieur, numéro | Société majoritairement détenue et contrôlée par des personnes s'identifiant comme Noires ou des<br>personnes de couleur                                                                                 |  |  |
| de demande et a               | autre commentaire.                                                                    | Société majoritairement détenue et contrôlée par des personnes 2LGBTQIA+                                                                                                    |  |  |
|                               |                                                                                       | Société majoritairement détenue et contrôlée par des personnes handicapées                                                                                                    |  |  |
|                               |                                                                                       | Société majoritairement détenue et contrôlée par des autochtones (Premières Nations, Inuit ou Métis)                                                                                                    |  |  |
|                               |                                                                                       | Société majoritairement détenue et contrôlée par des femmes                                                                                                    |  |  |
|                               | 1                                                                                     | Société majoritairement détenue et contrôlée par des membres de communautés de langues officielles e<br>situation minoritaire                                                                            |  |  |
| Type de product               | tion                                                                                  | Aucune de ces réponses                                                                                                    |  |  |
| Sélectionnez                  | •                                                                                     | Préfère ne pas répondre                                                                                                    |  |  |
| Langue                        |                                                                                       | Total du devis canadien (CAD)                                                                                                    |  |  |
| Sélectionnez                  | •                                                                                     |                                                                                                    |  |  |
| Si vous avez rép              | ondu « autre » à la question précédente, veuillez préciser la langue.                 | S'agit-II d'une coproduction nationale ?<br>〇 Oui  〇 Non                                                                                                    |  |  |
|                               |                                                                                       | Si la réponse est oui, veuillez indiquer le(s) nom(s) de la (des) société(s) de coproduction.                                                                                                    |  |  |
| Genre                         |                                                                                       |                                                                                                    |  |  |
|                               |                                                                                       | S'agit-il d'une coproduction internationale régie par un traité ?                                                                                                    |  |  |
| Date réelle du d              | lébut du tournage/de l'animation 🚱                                                    | Oui Non                                                                                                    |  |  |
| jj/mm/aaaa                    | 節                                                                                     | Si la réponse est oui, veuillez indiquer avec quel(s) pays.                                                                                                    |  |  |
| Date de fin réell             | le du tournage/de l'animation 💡                                                       |                                                                                                    |  |  |
| jj/mm/aaaa                    |                                                                                       | Cette demande a-t-elle été couverte par le FICT jusqu'au 31 mars 2022?                                                                                                    |  |  |
| Date de début d               | e couverture par le FICT                                                              | Oui Non                                                                                                    |  |  |
| jj/mm/aaaa                    | <b>a</b>                                                                              | Montant de couverture en cas d'interruption (CAD)                                                                                                    |  |  |
|                               |                                                                                       | Manhanda and diskandar (CAD)                                                                                                    |  |  |
| Sale de fin de C              |                                                                                       | Montant de couverture en cas d'abandon (CAD)                                                                                                    |  |  |
| ll/1111/dddd                  | 883                                                                                   |                                                                                                    |  |  |
| Nombre de jour                | s de tournage au Canada pendant la période de couverture du FICT 🚱                    |                                                                                                    |  |  |
|                               |                                                                                       |                                                                                                    |  |  |
| Nombre de jour                | s de tournage à l'étranger pendant la période de couverture du FICT                   |                                                                                                    |  |  |

#### 1. Assurez-vous que le titre correspond aux documents d'assurance 1 Titre et à l'attestation de pré-admissibilité, y compris les numéros de saison et/ou les épisodes. 2 Ce Projet a-t-il reçu un financement de production de Téléfilm Canada ou du Fonds des Médias du Canada? 2. Si oui, veuillez inclure le nom du fonds/programme et les numéros 🔾 Oui 🔷 Nor de dossiers Dialogue concernés dans l'encadré. Si vous avez répondu « oui » à la question précédente, veuillez indiquer tout titre antérieur, numéro de demande et autre commentaire 3. Faites votre choix dans le menu déroulant 4. Si la langue de votre projet ne figure pas dans la liste déroulante, 3 Type de production sélectionnez autre et ajoutez la langue dans l'encadré. 4 Langue 5. Veuillez identifier le genre (ex. documentaire, jeunesse, fiction, etc.). Si vous avez répondu « autre » à la question précédente, veuillez préciser la langue. 6. Insérez le jour où le tournage commencera OU la date à laquelle il a commencé s'il a déjà débuté. 6 Genre 7. Insérez la date prévue de fin du tournage, même si le tournage se poursuit au-delà du 31 mars 2023. 6 Date réelle du début du tournage/de l'animation 益 8. Insérez la date pour laquelle vous appliquez pour la couverture du FICT. Il doit s'agir du premier jour de tournage ou du début d'un bloc 🚺 Date de fin réelle du tournage/de l'animation 🚱 de tournage spécifique. ii/mm/aaaa 曲 8 Date de début de couverture par le FICT 👔 9. Insérez la date de fin de couverture. Il doit s'agir du dernier jour ii/mm/aaaa 曲 de tournage ou de la fin d'un bloc de tournage spécifique et ne peut Date de fin de couverture par le FICT ?? s'étendre au-delà du 31 mars 2023. jį/mm/aaaa 曲 🔟 Nombre de jours de tournage au Canada pendant la période de couverture du FICT 🚱 10. Indiquez le nombre réel de jours de tournage prévus au Canada. M Nombre de jours de tournage à l'étranger pendant la période de couverture du FICT 11. Indiquez le nombre réel de jours de tournage prévus à l'extérieur du Canada. Remarque : le FICT ne couvre pas les tournages à l'extérieur du Canada. Veuillez confirmer que Le "demandeur" est la société qui produit le projet (généralement une société 12 12. Assurez-vous que le requérant n'est pas une société mère d'un à but unique et non une société mère). Si non, veuillez modifier le requérant inscrit plus haut. Oui ONon groupe de compagnies, mais bien la société responsable de cette 13 Veuillez sélectionner le(s) énoncé(s) qui correspond(ent) au Requérant et/ou à ses Parties Apparentées production. L'entente de pré-admissibilité du FICT sera émise au Société majoritairement détenue et contrôlée par des personnes s'identifiant comme Noires ou des nom de cette société, de même que tout paiement d'indemnité en personnes de couleur cas de réclamation éligible. Société majoritairement détenue et contrôlée par des personnes 2LGBTOIA+ Société majoritairement détenue et contrôlée par des personnes handicapées Société majoritairement détenue et contrôlée par des autochtones (Premières Nations, Inuit ou Métis) Faites votre choix parmi les cases proposées. Société maioritairement détenue et contrôlée par des femmes Société majoritairement détenue et contrôlée par des membres de communautés de langues officielles en situation minoritaire 14. Assurez-vous que le budget est en dollars canadiens et qu'il Aucune de ces réponses s'agit bien du budget final du projet. Préfère ne pas répondre 14 Total du devis canadien (CAD) 15. Si oui, veuillez entrer le nom légal de la société du coproducteur national. 15 S'agit-il d'une coproduction nationale ? Oui ONon Si la réponse est oui, veuillez indiquer le(s) nom(s) de la (des) société(s) de coproduction 16. Si oui, veuillez ajouter le nom du pays. 16 S'agit-il d'une coproduction internationale régie par un traité ? 17. Si ce projet a fait l'objet d'une entente de pré-admissibilité signée pour une couverture en vertu FICT en 2021-2022, veuillez Si la réponse est oui, veuillez indiquer avec quel(s) pays. sélectionner OUI. 18. Le montant maximal de la couverture pour les interruptions est 17 Cette demande a-t-elle été couverte par le FICT jusqu'au 31 mars 2022? ⊖Oui ⊖Non calculé automatiquement tel qu'indiqué dans les principes directeurs du FICT. Montant de couverture en cas d'interruption (CAD) 19. Le montant maximal de la couverture pour les abandons est 19 Montant de couverture en cas d'abandon (CAD) calculé automatiquement tel qu'indiqué dans les principes directeurs du FICT.

Description

## Projet – Champs à remplir

Dans la section Documents requis, cliquez sur +Ajouter pour télécharger un document requis.

| V | ✓ Documents Requis ← |                     |                                |      |  |
|---|----------------------|---------------------|--------------------------------|------|--|
|   | Document 🛛           | L'URL du site web 😡 | Description                    | Туре |  |
|   |                      |                     | Aucun élément n'est disponible |      |  |
|   | O Ajouter            |                     |                                |      |  |

Pour télécharger et nommer correctement tous les documents, veuillez vous référer à la liste des documents requis figurant dans les <u>Principes directeurs</u> (section 4) et sur le <u>formulaire d'attestation</u> (p.3).

| ~ Documents Requis                          |                                               |                                  |                                       |
|---------------------------------------------|-----------------------------------------------|----------------------------------|---------------------------------------|
| La limite pour la taille d'un fichier est 2 | 5Mo. Les fichiers qui dépassent la limite son | it surlignés en rouge            |                                       |
| Document 🚱                                  | 1 L'URL du site web 📀                         | Description 2                    | Туре                                  |
| TEST Attestation Pre-admi                   | issib                                         | Attestation de pré-admissibilité |                                       |
| PDF - 226.16 KB                             |                                               |                                  | Formulaire admissibilité 🔹 👻 🗙        |
|                                             |                                               |                                  | Feuille de route - Référence          |
| Ajouter                                     |                                               |                                  | Feuille de route individu / compagnie |
|                                             |                                               |                                  | Flux de trésorerie                    |
|                                             |                                               |                                  | Formulaire admissibilité              |
|                                             |                                               |                                  | Formulaire d'acheminement             |
|                                             |                                               |                                  | Garantie de bonne fin                 |

- Féléchargez chaque document séparément.
- Vous ne pouvez pas supprimer des documents déjà soumis.
- Quand vous avez fini de remplir le formulaire de demande, lisez les Déclarations du requérant avant de cocher la case. Tous les champs doivent être remplis afin de pouvoir soumettre la demande.
- Cliquez ensuite sur **SOUMETTRE**.

| reciaración                                                        |                                                                                                    |                       |
|--------------------------------------------------------------------|----------------------------------------------------------------------------------------------------|-----------------------|
| Déclaration                                                        |                                                                                                    |                       |
| En cochant cette case, le Requérant déclare avoir lu les Déclarati | ons du Requérant et reconnaît que ces déclarations sont exactes, véridic                                                           | ques et complètes.    |
| ANNULER                                                            |                                                                                                    | SOUMETTRE SAUVEGARDER |
| s Tâches (115) Enregistrements Rapports Act                        | ons                                                                                                    | appia                 |
| te de début de couverture par le FICT 💡                            |                                                                                                    | nterruption (CAD)     |
| 022-04-01 🗰                                                        | Avant de soumettre votre demande, veuillez vous assurer que                                                                        |                       |
| te de fin de couverture par le FICT 🕢                              | tel qu'indiqué dans la liste des documents à soumettre, ont été                                                                    | abandon (CAD)         |
| 022-05-20                                                          | televerses. Nous vous encourageons à relire cette liste avant de<br>soumettre. Si vous avez des questions avant de soumettre votre |                       |
| mbre de jours de tournage au Canada pendant la période de couv     | demande, n'hésitez pas à communiquer avec notre équipe de<br>coordination au 1-800-567-0890. Désirez-vous continuer ?              |                       |
| 5                                                                  |                                                                                                    | -                     |
| mbre de jours de tournage à l'étranger pendant la période de cou   | V NON OUI                                                                                                    |                       |
|                                                                    |                                                                                                    |                       |
|                                                                    |                                                                                                    |                       |

Une fois que vous aurez cliqué sur le bouton Soumettre, vous verrez apparaître un message confirmant que votre demande a été transmise avec succès. Votre numéro de référence apparaitra en haut de la page :

| Ľ | nfos    | Tâches (115)        | Enregistrements         | Rapports        | Actions                                    | appian |
|---|---------|---------------------|-------------------------|-----------------|--------------------------------------------|--------|
|   | Cor     | nfirmatio           | n                       |                 |                                            |        |
|   | Vous av | vez réussi à soumet | tre votre demande. Le n | uméro de référe | nce de la demande est <mark>375931.</mark> |        |

- Si vous ne voyez pas ce message, cela signifie que des erreurs ou des champs incomplets subsistent (faites défiler votre formulaire en surveillant les sections en rouge). Corrigez les erreurs et/ou entrez l'information manquante, puis cliquez à nouveau sur **Soumettre**.
- Le numéro de la demande, le titre, le volet de financement et le statut seront visibles dans la section Infos et la demande sera disponible pour fins de consultation sous l'onglet Enregistrements - Mes demandes Téléfilm.

| Infos               | Tâches (115)            | En | registrements Rapports Actions                                                                                                    |
|---------------------|-------------------------|----|----------------------------------------------------------------------------------------------------|
| Dia                 | alogue                  |    | Cliquez Icl pour publier                                                                                                    |
| Recher              | rcher infos             | Q  | Client #375931 - Titre du project FICT Test 2022-2023 Fonds d'indemnisation à court terme 2022-<br>2023 COMPAGNIE TEST INC.<br>375931 - Titre du proje |
| Tout ><br>Mises à   | jour                    |    | Il ya 1 minute 🟠 🔒 Commentaire  U UAT FR User Non Partner Une demande a été soumise.  Il ya 1 minute                                                   |
| Félicitat<br>Marqué | ent<br>tions ¥<br>ées 😭 |    | Ajouter votre commentaire icl                                                                                                    |

# **GESTION DES TÂCHES ET COMMUNICATION AVEC TÉLÉFILM**

- Le coordinateur ou l'analyste communiquera avec vous une fois qu'il aura examiné votre demande.
- Si vous souhaitez nous contacter et que vous ne connaissez pas le nom et l'adresse électronique de votre coordinateur ou de votre analyste, veuillez envoyer un courriel à <u>covid-19@telefilm.ca</u>
- <u>N'UTILISEZ PAS INFOS</u>. La communication entre vous et le coordinateur ou l'analyste doit se faire, autant que possible, via Dialogue au moyen des Tâches et Notifications.
- Les communications via la tâche Demander de l'information permettent au coordinateur ou à l'analyste de vous envoyer une liste de questions. Vous devez répondre à chacune de ces questions.
- Les communications via la tâche Compléter la demande permettent au coordinateur ou à l'analyste de vous envoyer un message dans lequel certaines sections du formulaire de demande sont déverrouillées.
- REMARQUE : Vous ne pourrez pas rédiger un message à l'intention du coordinateur ou de l'analyste, mais vous pourrez modifier les sections déverrouillées et télécharger les documents requis.
- Les tâches Demander de l'information et Compléter la demande doivent être effectuées simultanément, lorsque cela est possible, puisque le coordinateur ou l'analyste ne peut poursuivre son évaluation lorsqu'une tâche vous est assignée.
- Tant que la tâche Compléter la demande vous est assignée, la demande est verrouillée pour le coordinateur ou l'analyste.

#### **TÂCHE - DEMANDER DE L'INFORMATION**

Sous l'onglet Tâches, vous recevrez une tâche Demander de l'information semblable à celle-ci :

| Infos                        | Tâches (116)             | Enregistrements Rapports Actions                                                                                                    | appian |
|------------------------------|--------------------------|----------------------------------------------------------------------------------------------------|--------|
| Dia                          | loque 1                  | Cliquez ici pour envoyer une tâche                                                                                                    |        |
| Assigné<br>Envoyée<br>Marqué | es à moi ><br>es par moi | Client 2     Request Information   Demander de l'information - 375931 - Titre du project FICT Test 2022- 2023 Fonds d'indemnisation à court terme 2022-2023 COMPAGNIE TEST INC. Il y a 1 minute ☆ |        |
| STATUT                       | ×                        | Moi<br>Complete Application   Compléter la demande<br>Il ya 2 heures ☆                                                                                                    |        |

Vous devez d'abord **ACCEPTER** la tâche.

| Infos | Tâches (116)     | Enregistrements              | Rapports        | Actions                  |                  |                          |                                               |          | appian   |
|-------|------------------|------------------------------|-----------------|--------------------------|------------------|--------------------------|-----------------------------------------------|----------|----------|
| Vous  | devez accepter c | ette tâche avant de l'exécut | er.             |                          |                  |                          |                                               | ACCEPTER | G RETOUR |
| Der   | nander           | de l'informa                 | tion            |                          |                  |                          |                                               |          |          |
| Résu  | ımé              |                              |                 |                          |                  |                          |                                               |          |          |
|       | Demande          | 375931 - Titre du project Fl | CT Test 2022-20 | 023 Fonds d'indemnisatio | on à court terme | Programme                | Fonds d'indemnisation à court terme 2022-2023 |          |          |
|       |                  | 2022-2023 COMPAGNIE T        | EST INC.        |                          |                  | Exercice de la           | 2022-2023                                     |          |          |
|       | Requerant        | COMPAGNIE TEST INC.          |                 |                          |                  | demande                  |                                               |          |          |
|       | Langue de        | Français                     |                 |                          |                  | Date de soumission       | févr. 14, 2022                                |          |          |
| co    | rrespondance     |                              |                 |                          |                  | Montant demandé<br>(CAD) |                                               |          |          |

Dans cette fenêtre, vous pourrez lire sous Information demandée, le Sujet et le Message provenant du coordinateur ou de l'analyste. En dessous, vous aurez une série de questions et des cases vides pour entrer vos réponses. Vous devrez répondre à toutes les questions avant de cliquer sur ENVOYER LA RÉPONSE :

| fos Tâche | s (116) Enregistrements Rapports Actions                                                                                                    |                                        | аррі                                                                                                    |
|-----------|----------------------------------------------------------------------------------------------------|----------------------------------------|----------------------------------------------------------------------------------------------------|
|           | R LE BROUILLON                                                                                                    |                                        |                                                                                                    |
| Deman     | der de l'information                                                                                                    |                                        |                                                                                                    |
| Résumé    |                                                                                                    |                                        |                                                                                                    |
| Der       | nande 375931 - Titre du project FICT Test 2022-2023 Fonds d'indemnisation à court terme                                                                                                    | Programme                              | Fonds d'indemnisation à court terme 2022-2023                                                                                                    |
| Dam       | 2022-2023 COMPAGNIE TEST INC.                                                                                                    | Exercice de la                         | 2022-2023                                                                                                    |
| kequ      | arrant COMPAGNIE LESI INC.                                                                                                    | e de soumission                        | févr. 14, 2022                                                                                                    |
| correspon | dance Mo                                                                                                    | ntant demandé<br>(CAD)                 |                                                                                                    |
| Informati | ion demandée                                                                                                    |                                        |                                                                                                    |
| м         | essage Bonjour Client.<br>Nous avons reçu votre demande de pré-admissibilité au Fonds d'indemnisation à court terme<br>suivants doivent être soumis à Téléfilm, à sa satisfaction, dès que possible (au moins cinq jour:<br>avant le début du tournage du projet. | pour Titre du pro<br>s ouvrables avant | ject FICT Test 2022-2023. Afin de compléter votre demande, les renseignements<br>le début du tournage) afin que Téléfilm puisse émettre l'entente de pré-admissibilité |
| Numéro    | Question                                                                                                    | Réponse                                |                                                                                                    |
| 1         | Veuillez svp confirmer que le budget soumis au montant de 10 000 000 \$ est bien le budget final.                                                                                                    | Oui, le budge                          | et soumis au montant de 10 000 000 \$ est le budget final.                                                                                                    |
| 2         | Veuillez svp confirmer que le titre du projet "Titre du project FICT Test 2022-2023" est exact.                                                                                                    | Non, le titre                          | exact du projet est "Titre du projet FICT Test 2022-2023".                                                                                                    |
|           |                                                                                                    | 6                                      |                                                                                                    |

## TÂCHE - COMPLÉTER LA DEMANDE

Si le formulaire de demande doit être révisé, ou si des documents additionnels sont requis, votre coordinateur ou analyste peut vous envoyer la tâche Compléter la demande :

| Infos                        | Tâches (116)              | Enregistrements Rapports Actions                                                                                                    | <b>O</b> appian |
|------------------------------|---------------------------|----------------------------------------------------------------------------------------------------|-----------------|
| Dia                          | aloque 1                  | Cliquez ici pour envoyer une tâche                                                                                                    |                 |
| Assigné<br>Envoyée<br>Marqué | ees à moi ><br>es par moi | + Client 2<br>Complete Application   Compléter la demande - 375931 - Titre du project FICT Test 2022-2023<br>Fonds d'indemnisation à court terme 2022-2023 COMPAGNIE TEST INC.<br>Il y a 24 minutes Ω | <b>—</b>        |
| STATUT                       | *                         | Moi     Complete Application   Compléter la demande     Il y a 2 heures ☆                                                                                                    |                 |

Par le biais de cette tâche, le coordinateur ou l'analyste vous envoie une Demande pour réviser certaines sections de votre formulaire de demande. Vous devez d'abord ACCEPTER la tâche.

| Infos                          | Tâches (116)                                                      | Enregistrements                                            | Rapports                             | Actions                                                     |                                     | appian                   |
|--------------------------------|-------------------------------------------------------------------|------------------------------------------------------------|--------------------------------------|-------------------------------------------------------------|-------------------------------------|--------------------------|
| Vo                             | us devez accepter c                                               | ette tâche avant de l'exécu                                | ter.                                 |                                                             |                                     | <b>ACCEPTER 3</b> RETOUR |
| Co                             | ompléter                                                          | la demande                                                 |                                      |                                                             |                                     |                          |
| Ré                             | sumé                                                              |                                                            |                                      |                                                             |                                     |                          |
|                                | Demande                                                           | 375931 - Titre du project Fi<br>2022-2023 COMPAGNIE T      | ICT Test 2022-20<br>EST INC.         | 23 Fonds d'indemnisation à court terme                      | Exercice de la 2022-2023<br>demande |                          |
|                                | Programme                                                         | Fonds d'indemnisation à c                                  | ourt terme 2022                      | -2023                                                       |                                     |                          |
| De                             | mande                                                             |                                                            |                                      |                                                             |                                     |                          |
| Bonj<br>1) Ve<br>2) Ve<br>Merc | our Client,<br>willez svp modifier l<br>willez svp soumettr<br>i, | a demande pour saisir le ti<br>e une version révisée du fo | tre exact du pro<br>rmulaire d'attes | jet.<br>tation afin d'y inclure le nom du superviseur désig | é.                                  |                          |

Si le coordinateur ou l'analyste requiert une révision de certaines sections de votre formulaire de demande, la section **Projet** sera déverrouillée et vous pourrez modifier le champ approprié :

| Titre<br>Titre du projet FICT Test 2022-2023                                                          | Veuillez confirmer que Le "demandeur" est la société qui produit le projet (généralement une société<br>à but unique et non une société mère). Si non, veuillez modifier le requérant inscrit plus haut.<br>• Oui ONon |  |
|----------------------------------------------------------------------------------------------------|----------------------------------------------------------------------------------------------------|--|
| Ce Projet a-t-il reçu un financement de production de Téléfilm Canada ou du Fonds des Médias du       | Veuillez sélectionner le(s) énoncé(s) qui correspond(ent) au Requérant et/ou à ses Parties Apparentée                                                                                                    |  |
| Oli Oli Non                                                                                           | Société majoritairement détenue et contrôlée par des personnes s'identifiant comme Noires ou des<br>personnes de couleur                                                                                               |  |
| Si vous avez répondu « oui » à la question précédente, veuillez indiquer tout titre antérieur, numéro | Société majoritairement détenue et contrôlée par des personnes 2LGBTQIA+                                                                                                    |  |
| de demande et autre commentaire.                                                                      | Société majoritairement détenue et contrôlée par des personnes handicapées                                                                                                    |  |
| S.O.                                                                                                  | Société majoritairement détenue et contrôlée par des autochtones (Premières Nations, Inuit ou Métis)                                                                                                    |  |
|                                                                                                    | Société majoritairement détenue et contrôlée par des femmes                                                                                                    |  |
|                                                                                                    | Société majoritairement détenue et contrôlée par des membres de communautés de langues officielles e<br>situation minoritaire                                                                                          |  |
| Type de production                                                                                    | Aucune de ces réponses                                                                                                    |  |
| spe de production                                                                                     | Préfère ne pas répondre                                                                                                    |  |
| Long métrage 🗸                                                                                        | Total du devis canadien (CAD)                                                                                                    |  |
| Langue                                                                                                | 1000000,00                                                                                                    |  |
| Français •                                                                                            | S'agit-il d'une coproduction nationale ?                                                                                                    |  |
| Si vous avez répondu « autre » à la question précédente, veuillez préciser la langue.                 | Oui ONON                                                                                                    |  |
| S.O.                                                                                                  | Si la réponse est oui, veuillez indiquer le(s) nom(s) de la (des) société(s) de coproduction.                                                                                                    |  |
| Genre                                                                                                 | S.O.                                                                                                    |  |
| Drame                                                                                                 | S'agit-il d'une coproduction internationale régie par un traité ?                                                                                                    |  |
|                                                                                                    | Oui I Non                                                                                                    |  |

- Si le coordinateur ou l'analyste vous demande de fournir des documents additionnels, la section Documents Requis sera déverrouillée et vous pourrez télécharger les documents en question.
- Cliquez sur +Ajouter pour commencer à télécharger un document :

| <b>Documents Requis</b>                                                                                      | s 🔶                                        |                                                                       |                              |  |  |  |  |  |
|----------------------------------------------------------------------------------------------------|--------------------------------------------|-----------------------------------------------------------------------|------------------------------|--|--|--|--|--|
| La limite pour la taille d'un fichier est 25Mo. Les fichiers qui dépassent la limite sont surlignés en rouge |                                            |                                                                       |                              |  |  |  |  |  |
| Document 📀                                                                                                   | L'URL du site web 🕜                        | Description                                                           | Туре                         |  |  |  |  |  |
| TEST_Attestation_Pre-<br>admissibilite_2022-2023.pdf                                                         |                                            | Attestation de pré-admissibilité - ANCIEN                             | Formulaire admissibilité 🔹   |  |  |  |  |  |
| D TEST_Attestation_Pre-ac                                                                                    | dmissib                                    | Attestation de pré-admissibilité V2                                   | Formulaire admissibilité 🔹 🗙 |  |  |  |  |  |
| • Ajouter                                                                                                    |                                            |                                                                       |                              |  |  |  |  |  |
| Déclaration                                                                                                  |                                            |                                                                       |                              |  |  |  |  |  |
| En cochant cette case, le                                                                                    | Requérant déclare avoir lu les Déclaration | is du Requérant et reconnaît que ces déclarations sont exactes, vério | diques et complètes.         |  |  |  |  |  |
|                                                                                                    |                                            |                                                                       | 4                            |  |  |  |  |  |
|                                                                                                    |                                            |                                                                       |                              |  |  |  |  |  |

- Pour télécharger et nommer correctement tous les documents, veuillez vous référer à la liste des documents requis figurant dans les <u>Principes directeurs</u> (section 4) et sur le <u>formulaire d'attestation</u> (p.3).
- Téléchargez chaque document séparément.
- Vous ne pouvez pas supprimer des documents déjà soumis.
- Au besoin, veuillez ajouter la mention ANCIEN à côté des documents désuets dans la colonne Description. Par exemple : Attestation de pré-admissibilité - ANCIEN
- Cliquez ensuite sur **SOUMETTRE**.

| Infos Tâches (116) Enregistrements Rapports Actio                                      | ins                                                                                                    | appian |
|----------------------------------------------------------------------------------------|----------------------------------------------------------------------------------------------------|--------|
| Date de fin de couverture par le FICT 😧                                                |                                                                                                    |        |
| 2022-05-20 🗰                                                                           | Avant de soumettre votre demande, veuillez vous assurer que                                                                 |        |
| Nombre de jours de tournage au Canada pendant la période de couve                      | tous les documents nécessaires au traitement de votre dossier,                                                              |        |
| 36                                                                                     | téléversés. Nous vous encourageons à relire cette liste avant de                                                            |        |
| Nombre de jours de tournage à l'étranger pendant la période de couv                    | soumettre. Si vous avez des questions avant de soumettre votre<br>demande, n'hésitez pas à communiquer avec notre équipe de |        |
| 0                                                                                      | coordination au 1-800-567-0890. Désirez-vous continuer ?                                                                    |        |
| ~Documents Requis                                                                      | NON                                                                                                    |        |
| La limite pour la taille d'un fichier est 25Mo. Les fichiers qui dépassent la limite s |                                                                                                    |        |
| Document                                                                               | Description                                                                                                    | Туре   |

- Une fois que vous aurez cliqué sur SOUMETTRE, si l'écran ne disparaît pas, faites défiler vers le haut et analysez soigneusement les bordures rouges ou le texte indiquant que des informations supplémentaires sont requises.
- Une fois que vous aurez cliqué sur SOUMETTRE, votre coordinateur ou analyste recevra une notification l'informant que vous avez révisé le formulaire de demande et téléchargé les documents requis.

# SIGNATURE DU CONTRAT DE TÉLÉFILM

Si vous devez créer une société à but unique, il est fortement recommandé de le faire <u>avant</u> la signature du contrat. **REMARQUE** : le processus visant à remplacer le requérant après la signature du contrat est laborieux.

- Le contrat de Téléfilm ne doit jamais être modifié par le client.
- L'option de signature électronique sera implantée graduellement. En attendant, veuillez imprimer, signer, scanner, télécharger et soumettre le contrat de Téléfilm.
- IMPORTANT: puisqu'il n'y a plus de tâches générées une fois que le contrat de Téléfilm est entièrement exécuté, c'est à vous d'initier la soumission des conditions. Consultez la section <u>Satisfaction des conditions</u>.

#### **SIGNATURE DU CONTRAT**

> Quand le contrat de Téléfilm est prêt à être signé, la tâche Signature du contrat vous est assignée :

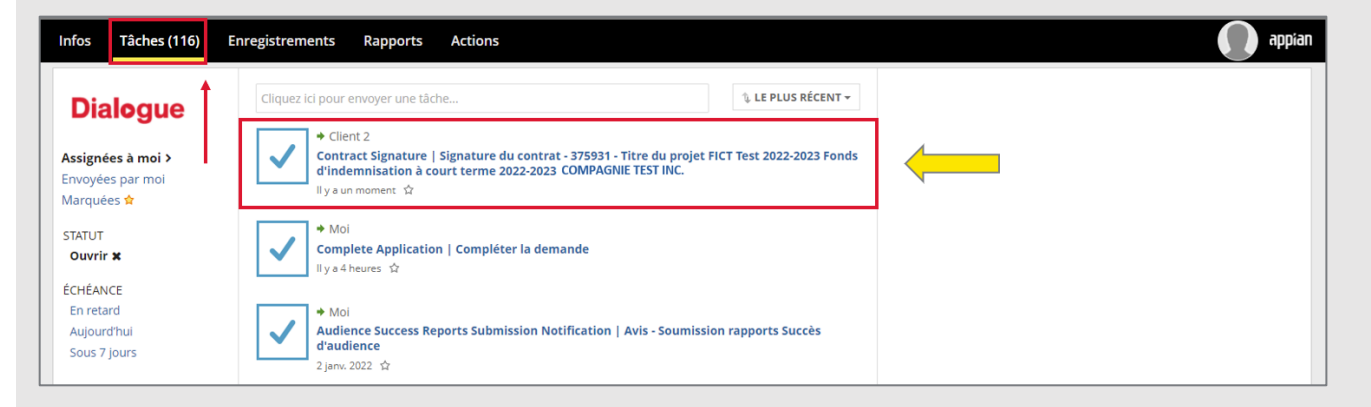

Vous devez ouvrir la tâche et l'ACCEPTER :

| nfos Tâches (116)     | Enregistrements Rapports Actions                                                 |                    |                                               | appia             |
|-----------------------|----------------------------------------------------------------------------------|--------------------|-----------------------------------------------|-------------------|
| Vous devez accepter o | ette tâche avant de l'exécuter.                                                  |                    |                                               | ACCEPTER G RETOUR |
| Signature o           | du contrat                                                                       |                    |                                               | $\uparrow$        |
| Résumé                |                                                                                  |                    |                                               |                   |
| Demande               | 375931 - Titre du projet FICT Test 2022-2023 Fonds d'indemnisation à court terme | Programme          | Fonds d'indemnisation à court terme 2022-2023 |                   |
|                       | 2022-2023 COMPAGNIE TEST INC.                                                    | Exercice de la     | 2022-2023                                     |                   |
| Requerant             | COMPAGNIE TEST INC.                                                              | demande            |                                               |                   |
| Région du requérant   | Nouvelle-Écosse                                                                  | Date de soumission | févr. 14, 2022                                |                   |
| Langue de             | Français                                                                         | Montant demandé    |                                               |                   |
| correspondance        |                                                                                  | (CAD)              |                                               |                   |
| Dófaut                | Dialogue                                                                         |                    |                                               |                   |

- Ensuite, cliquez sur le lien sous Contrat pour ouvrir le contrat de Téléfilm. Après avoir lu le contrat, vous devez le signer et télécharger la copie dûment signée.
- Si le contrat de Téléfilm a été modifié ou signé par une autre personne que le signataire du contrat, il sera rejeté par le coordinateur ou l'analyste.
- ▶ Une fois le contrat signé est téléchargé, cliquez sur SOUMETTRE :

| Infos Tâches (116) Enregistrements Rapports Actions                                                                                                    | appian                                                                                                    |
|----------------------------------------------------------------------------------------------------|----------------------------------------------------------------------------------------------------|
| Signature du contrat                                                                                                    |                                                                                                    |
| Résumé Demande 375931 - Titre du projet FICT Test 2022-2023 Fonds d'indemnisation à court ter 2022-2023 COMPAGNIE TEST INC. Région du requérant Nouvelle-Êcosse Langue de Français correspondance Défaut Dialogue Contrat signé par Téléfilm signed_contract.pdf Cliquer sur le lien pour télécharger et signer le contrat Votre signature | rme Programme Fonds d'indemnisation à court terme 2022-2023<br>Exercice de la 2022-2023<br>demande<br>Date de soumission févr. 14, 2022<br>Montant demandé<br>(CAD) |
| TEST_Contrat_Signe<br>PDF - 2.52 MB         Télécharger votre contrat signé ici         REJETER         Une fois que le contrat de Téléfilm aura ét                                                                                                    | SOUMETTRE<br>ié approuvé, vous le trouverez dans la section <b>Résumé</b> -                                                                                         |

Une fois que le contrat de Téléfilm aura été approuvé, vous le trouverez dans la section Résumé -Lettres et contrats du dossier du projet:

| Infos Tâches (117                                                                                                    | ) Enregistrements   | Rapports Actions                                             |                          |                               | арріа                         |  |  |
|----------------------------------------------------------------------------------------------------|---------------------|--------------------------------------------------------------|--------------------------|-------------------------------|-------------------------------|--|--|
| Enregistrements / My Telefilm Applications   Mes Demandes Teléfilm A75931 - Titre du projet FICT Test 2022-2023 Fonds d'indemnisation à court<br>terme 2022-2023 COMPAGNIE TEST INC. |                     |                                                              |                          |                               |                               |  |  |
| Résumé<br>Demande                                                                                                    | 375                 | Test 2022-2023 Fonds d'indemnisation à court terme<br>T INC. | Programme                | Fonds d'indemnisation à court | terme 2022-2023               |  |  |
| Requérant                                                                                                    | COMPAGNIE TEST INC. |                                                              | demande                  | 2022-2025                     |                               |  |  |
| Région du requérant                                                                                                    | Nouvelle-Écosse     |                                                              | Date de soumission       | févr. 14, 2022                |                               |  |  |
| Langue de<br>correspondance                                                                                                    | Français            |                                                              | Montant demandé<br>(CAD) |                               |                               |  |  |
| Défaut                                                                                                    | Dialogue            |                                                              |                          |                               |                               |  |  |
| Lettres et con                                                                                                    | itrats 🔸            |                                                              |                          |                               |                               |  |  |
| Nom                                                                                                    |                     | Туре                                                         |                          | Date                          |                               |  |  |
| TEST_Contrat_Signe.p                                                                                                    | df                  | Contrat                                                      |                          | févr. 14, 2022                |                               |  |  |
| Si voi                                                                                                    | us regardez le      | <b>Résumé</b> de votre demand                                | e. vous verre            | z que les détai               | ls du proiet ont été mis à id |  |  |

# **MODIFICATION DU PROJET APRÈS LA SIGNATURE DU CONTRAT**

- Une fois que le contrat de Téléfilm est signé, la demande est verrouillée.
- Veuillez communiquer avec votre coordinateur ou analyste par courriel pour l'aviser des changements. Fournissez un résumé des changements importants et il vous informera de la marche à suivre. Ces changements peuvent comprendre :
  - Si vous souhaitez informer Téléfilm que les dates de tournage ou d'animation ont changé après la signature et validation du contrat, et demander un amendement pour modifier les dates de couverture.
  - La création d'une société à but unique après la signature du contrat.
- Si vous souhaitez nous contacter et que vous ne connaissez pas le nom et l'adresse électronique de votre coordinateur ou de votre analyste, veuillez envoyer un courriel à <u>covid-19@telefilm.ca</u> pour obtenir de l'aide.
- Il est fortement recommandé de créer une société à but unique <u>avant</u> la signature du contrat. **REMARQUE** : le processus visant à remplacer le requérant après la signature est laborieux.

#### TÂCHE - NOTE

Le coordinateur ou l'analyste peut vous contacter pour d'autres questions via une tâche Note :

| Infos                         | Tâches (118)              | Enregistrements Rapports Actions                                                                                                    |
|-------------------------------|---------------------------|----------------------------------------------------------------------------------------------------|
| Dia                           | alogue                    | Click here to send a task                                                                                                    |
| Assigne<br>Sent by<br>Starred | ed to Me ><br>/ Me<br>/ 😭 | Client 2     Note - Requète : SATISFACTION DES CONDITIONS - 375931 - Titre du projet FICT Test 2022-2023     Fonds d'indemnisation à court terme 2022-2023 COMPAGNIE TEST INC.     A moment ago |

Cliquez sur ACCEPTER :

| I | fos    | Tâches (118)     | Enregistrements                                       | Rapports                    | Actions                            |                             |                                               | appian              |
|---|--------|------------------|-------------------------------------------------------|-----------------------------|------------------------------------|-----------------------------|-----------------------------------------------|---------------------|
|   | Vous d | evez accepter ce | te tâche avant de l'exécut                            | er.                         |                                    |                             |                                               | ▲ ACCEPTER © RETOUR |
|   | Tâcł   | ne note          | - 375931                                              |                             |                                    |                             |                                               |                     |
|   | Résui  | mé               |                                                       |                             |                                    |                             |                                               |                     |
|   |        |                  |                                                       |                             |                                    | Programme                   | Fonds d'indemnisation à court terme 2022-2023 |                     |
|   |        | Demande          | 75931 - Titre du project Fl<br>2022-2023 COMPAGNIE TI | CT Test 2022-20<br>EST INC. | 23 Fonds d'indemnisation à court t | erme Exercice de la demande | 2022-2023                                     |                     |
|   |        | Requérant (      | OMPAGNIE TEST INC.                                    |                             |                                    | Date de soumission          | févr. 14, 2022                                |                     |

Sous Note, lisez le Thème, le Sujet et le Message provenant de votre coordinateur ou analyste. Vous verrez en dessous une liste de questions et des cases vides pour entrer vos réponses. Vous devrez répondre à toutes les questions avant de cliquer sur ENVOYER LA RÉPONSE :

| Pásumá |           |                                                                                                    |                                                                                                    |                                                                                                    |  |  |  |  |
|--------|-----------|----------------------------------------------------------------------------------------------------|----------------------------------------------------------------------------------------------------|----------------------------------------------------------------------------------------------------|--|--|--|--|
| esume  | 2         |                                                                                                    | D                                                                                                    |                                                                                                    |  |  |  |  |
|        | Demande   | 375931 - Titre du project FICT Test 2022-2023 Fonds d'indemnisation à court terme<br>2022-2023 COMPAGNIE TEST INC.                                                                                                    | Programme                                                                                                    | Fonds d'indemnisation a court terme 2022-2023                                                                                                    |  |  |  |  |
| R      | Requérant | COMPAGNIE TEST INC.                                                                                                    | demande                                                                                                    | 2022-2023                                                                                                    |  |  |  |  |
| L      | Langue de | Français                                                                                                    | Date de soumission                                                                                                    | févr. 14, 2022                                                                                                    |  |  |  |  |
| corres | pondance  |                                                                                                    | Montant demandé<br>(CAD)                                                                                                    |                                                                                                    |  |  |  |  |
| ote    |           |                                                                                                    |                                                                                                    |                                                                                                    |  |  |  |  |
|        | Thème     | Autre                                                                                                    |                                                                                                    |                                                                                                    |  |  |  |  |
|        | Sujet     | Requête : SATISFACTION DES CONDITIONS                                                                                                    |                                                                                                    |                                                                                                    |  |  |  |  |
|        | Message   | Cher Client,                                                                                                    |                                                                                                    |                                                                                                    |  |  |  |  |
|        |           | Ceci est pour vous informer que la période de couverture prévue dans l'entente de pré<br>sélectionnez ce projet en allant dans l'onglet Enregistrements - Mes Demandes Téléfilm<br>Satisfaire les Conditions. Dans la section Conditions, veuillez confirmez que le tournage<br>coordonnateur ou l'analyste en charge de votre dossier via email le plus rapidement pr<br>Veuillez noter que Téléfilm fermera le dossier deux (2) jours après la fin de la période d | -admissibilité prendra fir<br>n puis en effectuant une i<br>e a pris fin sans interrupt<br>sssible afin de demander<br>le couverture prévue au o | n le 15 mai 2022. À la fin du tournage, svp vous connecter à votre compte Dialogue et<br>recherche à l'aide du numéro de dossier. Cliquez sur la demande puis sélectionnez<br>ion. Dans l'éventualité où le tournage n'est pas complété, veuillez svp contacter le<br>r une prolongation de couverture. |  |  |  |  |
|        |           | Merci et bonne journée,                                                                                                    | ·                                                                                                    |                                                                                                    |  |  |  |  |
| uméro  | Q         | uestion                                                                                                    | Réponse                                                                                                    |                                                                                                    |  |  |  |  |
|        |           |                                                                                                    |                                                                                                    |                                                                                                    |  |  |  |  |

Si la tâche Note est liée à une requête de Satisfaction des conditions, veuillez consulter la section Satisfaction des conditions.

### **RÉVISION DE LA DEMANDE**

Selon la nature des changements proposés, il est possible que votre coordinateur ou analyste vous retourne votre formulaire de demande pour vous permettre de le modifier et/ou de fournir des documents additionnels. Dans ce cas, vous recevrez la tâche Révision de la demande – Modifier la demande :

| Infos                         | Tâches (118)          | Enregistrements Rapports Actions appian                                                                                                    |
|-------------------------------|-----------------------|----------------------------------------------------------------------------------------------------|
| Dia                           | alogue                | Click here to send a task                                                                                                    |
| Assigne<br>Sent by<br>Starred | ed to Me ><br>Me<br>☆ | Application Changes - Edit Application   Révision de la demande - Modifier la demande -<br>375931 - Titre du projet FICT Test 2022-2023 Fonds d'indemnisation à court terme 2022-2023<br>COMPAGENE TEST INC.<br>A moment ago 🌣 |

Cliquez sur **ACCEPTER** et suivez les instructions du coordinateur ou de l'analyste sous **Demande**:

| Infos Tâches (118)       | Enregistrements Rapports Actions                                                                                  |                                       |                                       | appian 🕡     |
|--------------------------|----------------------------------------------------------------------------------------------------|---------------------------------------|---------------------------------------|--------------|
| Révision de              | e la demande - Modifier la demande                                                                                |                                       |                                       |              |
| Résumé                   |                                                                                                    |                                       |                                       |              |
| Demande                  | 375931 - Titre du projet FICT Test 2022-2023 Fonds d'indemnisation à court terme<br>2022-2023 COMPAGNIE TEST INC. | Exercice de la 2022-2023<br>demande   | /                                     |              |
| Programme                | Fonds d'indemnisation à court terme 2022-2023                                                                     |                                       |                                       |              |
| Demande                  |                                                                                                    |                                       |                                       |              |
| Cher Client,             |                                                                                                    |                                       |                                       |              |
| J'ai débloqué la section | Personnes-ressources. Pouvez-vous svp réviser la section demandée afin de changer le no                           | m de la personne ressource pour toute | correspondance, étant donné que celle | ci a changé. |
|                          |                                                                                                    |                                       |                                       |              |

Si votre coordinateur ou analyste demande des documents additionnels, faites défiler la section Documents Requis et cliquez sur +Ajouter pour les télécharger :

| l | nfos Tâches (116) Enregistrem                        | ents Rapports                    | Actions                                   |                            | appia |
|---|------------------------------------------------------|----------------------------------|-------------------------------------------|----------------------------|-------|
|   | >Documents Requis                                    |                                  |                                           |                            |       |
|   | La limite pour la taille d'un fichier est 25Mo. Le   | es fichiers qui dépassent la lir | mite sont surlignés en rouge              |                            |       |
|   | Document 😧                                           | L'URL du site web 🚱              | Description                               | Туре                       |       |
| 2 | TEST_Attestation_Pre-<br>admissibilite_2022-2023.pdf |                                  | Attestation de pré-admissibilité - ANCIEN | Formulaire admissibilité 🔹 |       |
|   | DF - 226.16 KB                                       |                                  | Attestation de pré-admissibilité V2       | Formulaire admissibilité 🔹 | ×     |
| 1 | ● Ajouter                                            |                                  |                                           |                            |       |

- Pour télécharger et nommer correctement tous les documents, veuillez vous référer à la liste des documents requis figurant dans les <u>Principes directeurs</u> (section 4) et sur le <u>formulaire d'attestation</u> (p.3).
- Téléchargez chaque document séparément.
- Vous ne pouvez pas supprimer des documents déjà soumis.
- Au besoin, veuillez ajouter la mention « <u>ancien</u> » à côté des documents désuets dans la colonne Description. Par exemple : **Attestation de pré-admissibilité - ANCIEN**
- IMPORTANT : Avant de soumettre votre demande, assurez-vous d'en imprimer une copie (ou d'imprimer en PDF), car vous n'aurez plus accès à votre formulaire de demande puisqu'il sera en cours d'évaluation.
- Cochez la case de la Déclaration avant de cliquer sur SOUMETTRE :

| D | écl  | aration                                                                                                    |   |                       |  |
|---|------|----------------------------------------------------------------------------------------------------|---|-----------------------|--|
| 3 |      | Déclaration                                                                                                    |   |                       |  |
|   | 2    | En cochant cette case, le Requérant déclare avoir lu les <u>Déclarations du Requérant</u> et reconnaît que ces déclarations sont exactes, véridiques et complètes. | 4 | 4                     |  |
| 4 | ANNU | ILER                                                                                                    |   | SOUMETTRE SAUVEGARDER |  |

Ensuite, sélectionnez OUI :

| Infos Tâches (118) Enregistrements Rapports Action                   | ns 💭 appian                                                                                                    |
|----------------------------------------------------------------------|----------------------------------------------------------------------------------------------------|
| 30 mai 2022<br>Date de début de converture par le SICT               | abandon (CAD)                                                                                                    |
| 1 avr. 2022                                                          | Veuillez noter que tous les changements apportés à votre<br>demande sont sujets à appropation par Téléfilm Canada. Voulez- |
| Date de fin de couverture par le FICT                                | vous continuer?                                                                                                    |
| 30 mai 2022                                                          |                                                                                                    |
| Nombre de jours de tournage au Canada pendant la période de couve    | YES                                                                                                    |
| Nombre de jours de tournage à l'étranger pendant la période de couve | rture du FICT                                                                                                    |
| 0                                                                    |                                                                                                    |
| v Documents Requis                                                   |                                                                                                    |

- Lorsque la demande aura été transmise avec succès, l'écran disparaîtra et vous verrez réapparaître la liste de vos tâches. (Si ce n'est pas le cas, réviser la demande en surveillant les bordures ou le texte en rouge indiquant que des renseignements additionnels sont requis.)
- En attendant que les changements soient approuvés, les détails du projet qui apparaîtront dans votre dossier seront ceux figurant dans votre contrat original avec Téléfilm.

## **COMMENT PUIS-JE SAVOIR SI LES MODIFICATIONS ONT ÉTÉ APPROUVÉES?**

Si vous voulez voir si les changements ont été approuvés, sélectionnez Mes demandes Téléfilm sous Enregistrements et cherchez le projet à l'aide de son titre ou de son numéro :

| Infos Tâches (117) Enregistrements Rapports Act                | ions                                                          | appian                                                         |
|----------------------------------------------------------------|---------------------------------------------------------------|----------------------------------------------------------------|
| Q. Rechercher des types d'enregistrements                      |                                                               |                                                                |
| Legal Statements   Énoncés légaux                              | My Broadcaster Agreement Forms   Mes formulaires d'           | My CMF Applications   Mes demandes FMC                         |
| Legal Statements   Énoncés légaux                              | All my Broadcaster Agreement Forms   Tous mes formulair       | List of my CMF applications   Liste de mes demandes FMC        |
| My CMF Audience Success Reports   Mes rapports de Su           | My CMF Exploitation Reports   Mes rapports d'exploitat        | My CMF Metric Report (Gross Sales)   Mes rapports de           |
| List of My CMF Audience Success Report reports   Liste de t    | A List of My CMF Production and Distribution Exploitation r   | A List of My CMF Gross Sales Metric reports   Liste de tous    |
| My CMF Pre-Application Consultations   Mes consultati          | My Organizations   Mes Organisations                          | My Products   Mes Produits                                     |
| List of my CMF pre application consultations   Liste de tout   | A list of the Organizations I am a Member of   Une liste des  | List of Telefilm Products for which my organizations have a    |
| My Telefilm Applications   Mes Demandes Téléfilm               | My Telefilm Exploitation Reports   Mes rapports d'expl        | My Telefilm Metric Reports (Gross Sales)   Mes rapports        |
| List of my Telefilm applications   Liste de mes demandes Té    | A List of My Telefilm Production and Distribution Exploitatio | A List of My Telefilm Gross Sales Metric reports   Liste de to |
| Users   Usagers<br>Directory of users   Répertoire des usagers |                                                               |                                                                |

Cliquez sur Notes pour voir si les changements apportés à la demande ont été approuvés :

| nfos Tâches (117) Enreg<br>Enregistrements / My Telefilm Apy<br>375931 - Titre d<br>COMPAGNIE TEST | dications   N<br>U proj | Rappor<br>Mes Demandes<br>et FICT | ts Actions<br>Téléfilm<br>Test 2022-2023 F                                                                                                    | onds o         | d'indemni                  | sation à c                 | ourt terme                   | 2022-  | 2023 eppie                   |
|----------------------------------------------------------------------------------------------------|-------------------------|-----------------------------------|----------------------------------------------------------------------------------------------------|----------------|----------------------------|----------------------------|------------------------------|--------|------------------------------|
| Résumé Jalons Notes Infos Actions associées<br>Statut Tous<br>Tâches client                        |                         |                                   |                                                                                                    |                |                            |                            |                              |        |                              |
| Sujet                                                                                              | Thème                   | Sous-<br>thème                    | Message                                                                                                    | Date<br>limite | Date soumise               | Date de la<br>réponse      | Utilisateur qui a<br>répondu | Status | Ť                            |
| Demande incomplète                                                                                 |                         | Autres                            | Bonjour Client.<br>Nous avons reçu votre demande<br>de pré-admissibilité au Fonds<br>d'indermisation à court terme<br>pour Titre du project FICT Test<br>2022-2023. Afin de compléter<br>votre demande, les<br>renseignements suivants doivent<br>étre soumis à Téléfilm, à sa<br>satisfaction, dès que possible (au<br>moins cinq Jours ouvrables avant<br>le début du tournage) afin que<br>Téléfilm puisse émettre l'entente<br>de pré-admissibilité avant le<br>début du tournage du projet. |                | févr. 14, 2022<br>14:12:24 | févr. 14, 2022<br>14:20:35 | UAT FR User Non<br>Partner   | o      | Documents/Réponses<br>client |

Si vous regardez le **Résumé** de votre demande, vous verrez que les détails du projet ont été mis à jour.

#### AMENDEMENT

Selon la nature des changements apportés au projet, votre coordinateur ou analyste devra peut-être créer un Amendement au contrat de Téléfilm. Dans ce cas, vous recevrez la tâche Signature de l'amendement :

| Infos                         | Tâches (118)     | Enregistrements Rapports Actions                                                                                                    | appian |
|-------------------------------|------------------|----------------------------------------------------------------------------------------------------|--------|
| Dia                           | aloque           | Click here to send a task 🕲 NEWEST -                                                                                                    |        |
| Assigne<br>Sent by<br>Starred | ed to Me ><br>Me | Client 2     Amendment Signature   Signature de l'amendement - 375931 - Titre du projet FICT Test 2022- 2023 Fonds d'indemnisation à court terme 2022-2023 COMPAGNIE TEST INC.     Amoment ago |        |

#### Ouvrez la tâche et cliquez sur ACCEPTER:

| In | fos Tâches (118)       | Enregistrements Rapports                     | Actions                             |                           |                                               | appiar 🕡 |  |  |
|----|------------------------|----------------------------------------------|-------------------------------------|---------------------------|-----------------------------------------------|----------|--|--|
|    | Vous devez accepter c  | ette tâche avant de l'exécuter.              |                                     |                           |                                               |          |  |  |
|    | Amendement - Signature |                                              |                                     |                           |                                               |          |  |  |
|    | Résumé                 |                                              |                                     |                           |                                               |          |  |  |
|    | Demande                | 375931 - Titre du projet FICT Test 2022-2023 | Fonds d'indemnisation à court terme | Programme                 | Fonds d'indemnisation à court terme 2022-2023 |          |  |  |
|    | Requérant              | 2022-2023 COMPAGNIE TEST INC.                |                                     | Exercice de la<br>demande | 2022-2023                                     |          |  |  |
|    | Région du requérant    | Nouvelle-Écosse                              | C                                   | ate de soumission         | févr. 14, 2022                                |          |  |  |

- Cliquez sur le lien sous Amendement pour ouvrir l'Amendement au contrat de Téléfilm. Après l'avoir lu, vous devez signer l'amendement puis télécharger une copie dûment signée.
- Le contrat doit être signé par le signataire du contrat indiqué dans la demande. Si le contrat de Téléfilm a été modifié ou signé par une autre personne que le signataire du contrat, il sera rejeté par le coordinateur ou l'analyste.
- Une fois qu'il a été téléchargé, cliquez sur SOUMETTRE :

| Demande     375931 - Titre du projet FICT Test 2022-2023 Fonds d'indemnisation à court terme<br>2022-2023 COMPAGNIE TEST INC.     Exercice<br>deminisation à court terme<br>2022-2023 COMPAGNIE TEST INC.       Requérant     COMPAGNIE TEST INC.     Dete de soumis<br>Dete de soumis<br>Correspondance       Défaut     Dialogue   Amendement - 375931 - Titre du projet FICT Test 2022-2023 Fonds d'indemnisation à court terme 2022-2023 COMPAGNIE TEST INC.                                                                                                    | mme Fonds d'indemnisation à court terme 2022-2023<br>ande<br>ission févr. 14, 2022<br>andé<br>(CAD) |
|----------------------------------------------------------------------------------------------------|----------------------------------------------------------------------------------------------------|
| 2022-2023 COMPAGNIE TEST INC. Exercice dema     Requérant COMPAGNIE TEST INC. dema     Région du requérant Nouvelle-Écosse Date de soumis     Langue de Français Montant dema     correspondance 0     Défaut Dialogue     Amendement     Imper sur le lien pour télécharger et signer l'amendement     Inquer sur le lien pour télécharger et signer l'amendement                                                                                                    | de la 2022-2023<br>iande<br>ission févr. 14, 2022<br>iandé<br>(CAD)                                 |
| ktégion du requérant Nouvelle-Écosse Langue de Français Correspondance Défaut Dialogue Contendement Dialogue Contendement Dialogue Contendement Contendement Con | ssion févr. 14, 2022<br>andé<br>(CAD)                                                               |
| Langue de Français Montant demu<br>correspondance U<br>Défaut Dialogue<br>mendement<br>anendement - 375931 - Titre du projet FICT Test 2022-2023 Fonds d'Indemnisation à court terme 2022-2023 COMPAGNIE TEST INC.<br>quer sur le lien pour télécharger et signer Farmendement<br>G                                                                                                    | andé<br>(CAD)                                                                                       |
| Correspondance  Défaut Dialogue  mendement  nendement - 375931 - Titre du projet FICT Test 2022-2023 Fonds d'Indemnisation à court terme 2022-2023 COMPAGNIE TEST INC.  quer sur le lien pour télécharger et signer Famendement  3                                                                                                    | (CAD)                                                                                               |
| Défaut Dialogue mendement mendement - 375931 - Titre du projet FICT Test 2022-2023 Fonds d'indemnisation à court terme 2022-2023 COMPAGNIE TEST INC. quer sur le lien pour télécharger et signer l'amendement                                                                                                    | 1                                                                                                   |
| mendement nendement - 375931 - Titre du projet FICT Test 2022-2023 Fonds d'Indemnisation à court terme 2022-2023 COMPAGNIE TEST INC. quer sur le lien pour télécharger et signer l'amendement attes signer terment                                                                                                    | 1                                                                                                   |
| nendement - 375931 - Titre du projet FICT Test 2022-2023 Fonds d'Indemnisation à court terme 2022-2023 COMPAGNIE TEST INC.<br>quer sur le lien pour télécharger et signer Farmendement                                                                                                    |                                                                                                    |
| Itécharger und document 2<br>TEST Amendement signe<br>PDF - 255.6 kB<br>écharger votre amendement signé ici<br>mmentaires                                                                                                    | le document que j'ai signé est le document que j'ai téléchargé à partir du présent formulaire       |

Quand l'Amendement au contrat de Téléfilm aura été approuvé, vous le retrouverez dans la section Résumé - Lettres et contrats du dossier du projet :

| erme 202<br>Résumé Jalons<br>Résumé<br>Demande<br>Requérant | Notes Infos Actions associées | nds d'indemnisation à court terme | Programme<br>Exercice de la<br>demande | Fonds d'indemnisation à court ter | me 2022-2023 |
|-------------------------------------------------------------|-------------------------------|-----------------------------------|----------------------------------------|-----------------------------------|--------------|
| gion du requérant                                           | Nouvelle-Écosse               |                                   | Date de soumission                     | févr. 14, 2022                    |              |
| Langue de<br>correspondance                                 | Français                      |                                   | Montant demandé                        |                                   |              |
| Défaut                                                      | Dialogue                      |                                   | ((()))                                 |                                   |              |
| ettres et co                                                | ntrats 🔶 🗕                    | Туре                              |                                        | Date                              |              |
|                                                             |                               | Contrat                           |                                        | févr. 14, 2022                    |              |
| TEST_Contrat_Signe                                          | pdf                           | Contract                          |                                        |                                   |              |

Si vous regardez le **Résumé** de votre demande, vous verrez que les détails du projet ont été mis à jour.

# **SATISFACTION DES CONDITIONS**

- Le dépôt des livrables peut commencer seulement après la signature du contrat de Téléfilm ou de l'amendement.
- Quelques jours avant l'expiration de votre couverture du FICT, vous recevrez un avis vous indiquant qu'il y a une notification dans Dialogue vous demandant de satisfaire des conditions.

#### **SATISFACTION DES CONDITIONS**

Une fois que vous avez transmis le contrat de Téléfilm dûment signé, vous recevrez une notification 2 à 3 jours avant la fin du tournage vous rappelant de remplir vos conditions. Dès que vous avez complété le tournage, allez dans l'onglet Enregistrements et choisissez Mes Demandes Téléfilm :

| os Tâches (117) Enregistrements Rapports                                                                                | Actions                                                                                                    |                                                                                                    |
|----------------------------------------------------------------------------------------------------|----------------------------------------------------------------------------------------------------|----------------------------------------------------------------------------------------------------|
| Q. Rechercher des types d'enregistrements                                                                               | ER                                                                                                    |                                                                                                    |
| Egal Statements   Énoncés légaux<br>Legal Statements   Énoncés légaux                                                   | My Broadcaster Agreement Forms   Mes formulaires d'<br>All my Broadcaster Agreement Forms   Tous mes formulair          | My CMF Applications   Mes demandes FMC     List of my CMF applications   Liste de mes demandes FMC                        |
| My CMF Audience Success Reports   Mes rapports de Su<br>List of My CMF Audience Success Report reports   Liste de t     | My CMF Exploitation Reports   Mes rapports d'exploitat<br>A List of My CMF Production and Distribution Exploitation r   | My CMF Metric Report (Gross Sales)   Mes rapports de<br>A List of My CMF Gross Sales Metric reports   Liste de tous       |
| My CMF Pre-Application Consultations   Mes consultati.<br>List of my CMF pre application consultations   Liste de tout. | My Organizations   Mes Organisations<br>A list of the Organizations I am a Member of   Une liste des                    | My Products   Mes Produits<br>List of Telefilm Products for which my organizations have a                                 |
| My Telefilm Applications   Mes Demandes Téléfilm<br>List of my Telefilm applications   Liste de mes demandes Té         | My Telefilm Exploitation Reports   Mes rapports d'expl<br>A List of My Telefilm Production and Distribution Exploitatio | My Telefilm Metric Reports (Gross Sales)   Mes rapports<br>A List of My Telefilm Gross Sales Metric reports   Liste de to |
| Users   Usagers<br>Directory of users   Répertoire des usagers                                                          |                                                                                                    |                                                                                                    |

> Cherchez le projet à l'aide du titre ou du numéro de dossier :

| Infos             | Tâches (117) Enregistreme                                                                                      | ents Rapports Actions                            |               |           | 🚺 appian               |  |  |  |  |
|-------------------|----------------------------------------------------------------------------------------------------|--------------------------------------------------|---------------|-----------|------------------------|--|--|--|--|
| M                 | My Telefilm Applications   Mes Demandes Téléfilm                                                               |                                                  |               |           |                        |  |  |  |  |
| Q, 3              | 375931 8 RECH                                                                                                  | IERO STATUT   Tout                               | PROGRAMME Tou | t EXERCIO | CE APPLICABLE   Tout - |  |  |  |  |
| Nu                | uméro de la demande - Titre                                                                                    | Programme                                        | Statut        | Langue    | Exercice applicable    |  |  |  |  |
| 375<br>202<br>ten | 5931 - Titre du projet FICT Test 2022-<br>23 Fonds d'indemnisation à court<br>me 2022-2023 COMPAGNIE TEST INC. | Fonds d'indemnisation à court terme<br>2022-2023 | Signé         |           | 2022-2023              |  |  |  |  |

#### Sélectionnez SATISFAIRE LES CONDITIONS :

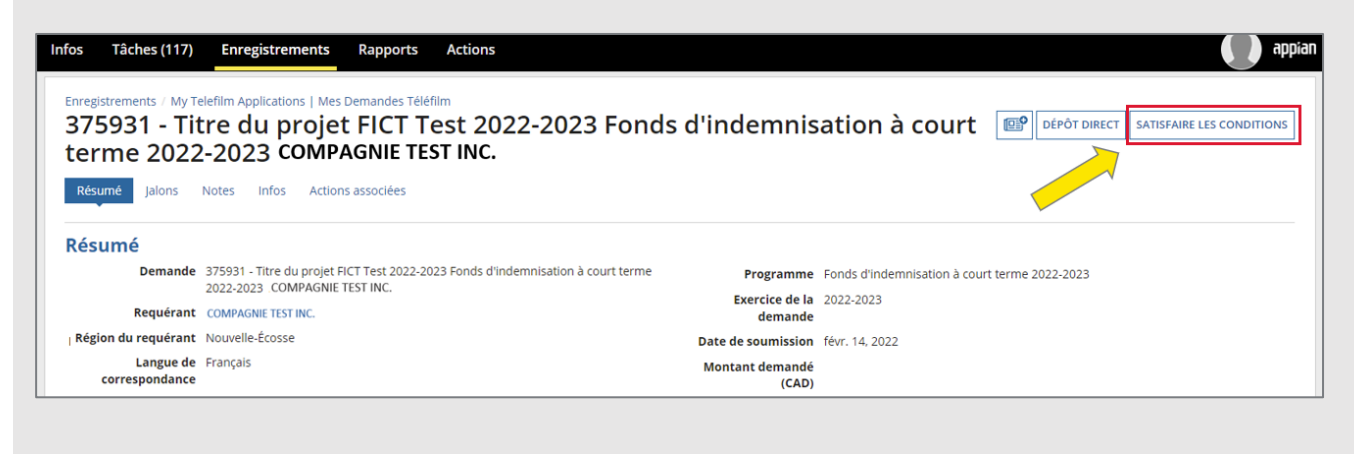

Allez à Conditions. À la droite du livrable Confirmation de la fin de la période de couverture, cliquez sur Actions - Soumettre ou commenter.

| Der<br>Requ<br>tégion du requ<br>Lan | mande 375931 - Titre du projet FICT Test 2022-2023 Fonds d<br>2022-2023 COMPAGNIE TEST INC.<br>uérant COMPAGNIE TEST INC.<br>uérant Nouvelle-Écosse<br>gue de Français<br>vitance | indemnisation à court terme         | Programme Fond<br>Exercice de la 2022<br>demande<br>Date de soumission févr.<br>Montant demandé | s d'indemnisation à court terme 202<br>-2023<br>14, 2022 | 22-2023       |
|--------------------------------------|----------------------------------------------------------------------------------------------------|-------------------------------------|-------------------------------------------------------------------------------------------------|----------------------------------------------------------|---------------|
| correspon                            | Défaut Dialogue                                                                                                    |                                     | (CAD)                                                                                           |                                                          |               |
| Voir la demar                        | nde                                                                                                    |                                     |                                                                                                 |                                                          |               |
| Jalons                               |                                                                                                    |                                     |                                                                                                 |                                                          |               |
|                                      | Description                                                                                                    |                                     |                                                                                                 | Date d'échéance                                          | Montant (CAD) |
| •                                    | Jalon                                                                                                    |                                     |                                                                                                 | 30 mai 2022                                              | 0,00          |
| Conditio                             | Rafraichir supprimera toute entrée d'information qui n'a p                                                                                                    | as encore été soumise avec le bouto | n Soumettre dans la section Co                                                                  | onditions.                                               |               |
| • Cliquer sur<br>Rafraîchir          |                                                                                                    |                                     |                                                                                                 | Statut                                                   | Actions       |
| • Cliquer sur<br>Rafraîchir<br>Dese  | cription                                                                                                    | Type de document                    | Directives                                                                                      | Statut                                                   |               |

Cliquez sur +AJOUTER et lorsque la case vide apparaît, entrez la description suivante : "Je confirme que le tournage a pris fin sans interruption" et sélectionnez SOUMETTRE :

|                                                                                     |                                                                    |                                      | bute                                        |                                     |                                           |
|-------------------------------------------------------------------------------------|--------------------------------------------------------------------|--------------------------------------|---------------------------------------------|-------------------------------------|-------------------------------------------|
| ► Jalon                                                                             |                                                                    |                                      | 30 m                                        | ai 2022                             | 0,00                                      |
| Conditions 🔸                                                                        | -                                                                  |                                      |                                             |                                     |                                           |
| Cliquer sur Rafraîchir supprimera t                                                 | oute entrée d'information qui n'a pas e                            | encore été soumise avec le boutor    | n Soumettre dans la section Condition       | 15.                                 |                                           |
| Rafraîchir                                                                          |                                                                    |                                      |                                             |                                     |                                           |
| Description                                                                         |                                                                    | Type de document                     | Directives                                  | Statut                              | Actions                                   |
| ► Condition                                                                         |                                                                    | Contrat de<br>financement<br>TFC/FMC |                                             | Non-reçu                            |                                           |
| Cliquer sur le bouton +Ajouter pour co<br>fichiers qui dépassent la limite sont sur | ntinuer. Veuillez télécharger et décrire le(s)<br>lignés en rouge. | ) document(s)/URL(s) ou expliquer la | a raison pour laquelle cette condition ne s | s'applique pas au projet. La limite | pour la taille d'un fichier est 25Mo. Les |
| Document                                                                            | L'URL du site web                                                  | 2 Description                        |                                             |                                     | Refusé                                    |
|                                                                                     |                                                                    | Je confirme q                        | ue le tournage a pris fin sans interrup     | otion.                              | ×                                         |
| CHARGER Deposer le lichier la                                                       |                                                                    |                                      |                                             |                                     |                                           |
| • Ajouter                                                                           |                                                                    |                                      |                                             |                                     |                                           |
| ANNULER                                                                             |                                                                    |                                      |                                             |                                     | SOUMETTRE                                 |
|                                                                                     |                                                                    |                                      |                                             |                                     |                                           |
|                                                                                     |                                                                    |                                      |                                             |                                     |                                           |

Après avoir sélectionné SOUMETTRE, on vous demandera de confirmer si vous êtes certains d'avoir ajouté tous les documents ou commentaires requis pour satisfaire cette condition. Sélectionnez OUI.

| Infos | Tâches (117)        | Enregistrements Rapports Action                      | ns                                                       |                   | o appian      |
|-------|---------------------|------------------------------------------------------|----------------------------------------------------------|-------------------|---------------|
|       | Desc                | ription                                              | Êtes-vous certain d'avoir aiouté tous les documents ou   | e d'échéance      | Montant (CAD) |
|       | ► Jalon             |                                                      | commentaires requis pour satisfaire cette condition?     | nai 2022          | 0,00          |
| (     | Conditions          |                                                      | NO                                                       | YES               |               |
| •     | Cliquer sur Rafraîd | chir supprimera toute entrée d'information qui n'a p | as encore été soumise avec le bouton Soumettre dans la s | ection Conditions |               |
| F     | Rafraîchir          |                                                      |                                                          |                   |               |
|       | Descriptio          | n                                                    | Type de document Directives                              | Statut            | Actions       |

#### Révisez et sélectionnez SOUMETTRE À TELEFILM :

|                                                                                                    | es (117)                                    | Enregistrements                                                                     | Rapports                                                 | Actions                                                     |                                                                                                    |                                                                 |                                             |                                          | a a                                            |  |
|----------------------------------------------------------------------------------------------------|---------------------------------------------|-------------------------------------------------------------------------------------|----------------------------------------------------------|-------------------------------------------------------------|----------------------------------------------------------------------------------------------------|-----------------------------------------------------------------|---------------------------------------------|------------------------------------------|------------------------------------------------|--|
| Satisfaire les conditions                                                                                                    |                                             |                                                                                     |                                                          |                                                             |                                                                                                    |                                                                 |                                             |                                          |                                                |  |
| Résum                                                                                                    | ié                                          |                                                                                     |                                                          |                                                             |                                                                                                    |                                                                 |                                             |                                          |                                                |  |
| Demande         375931 - Titre du projet FICT Test 2022-2023 Fonds d'indemnisation<br>2022-2023 COMPAGNIE TEST INC.           Requérant         COMPAGNIE TEST INC.           Région du requérant         Nouvelle-Écosse |                                             | on à court terme                                                                    | Programme<br>Exercice de la                              | Fonds d'indemnisation à court terme 2022-2023     2022-2023 |                                                                                                    |                                                                 |                                             |                                          |                                                |  |
|                                                                                                    |                                             | COMPAGNIE TEST INC.                                                                 | AGNIE TEST INC.                                          |                                                             |                                                                                                    | demande                                                         |                                             |                                          |                                                |  |
|                                                                                                    |                                             | Nouvelle-Écosse                                                                     |                                                          |                                                             |                                                                                                    | Date de soumission                                              | ate de soumission févr. 14, 2022            |                                          |                                                |  |
| corres                                                                                                    | Langue de                                   | Français                                                                            |                                                          |                                                             |                                                                                                    | Montant demandé                                                 |                                             |                                          |                                                |  |
| corres                                                                                                    | Défaut                                      | Dialogue                                                                            |                                                          |                                                             |                                                                                                    | (CAD)                                                           |                                             |                                          |                                                |  |
| Jalons                                                                                                    | Descript                                    | tion                                                                                |                                                          |                                                             |                                                                                                    |                                                                 | Date d'échéar                               | nce                                      | Montant (CAD)                                  |  |
| •                                                                                                    | Jalon                                       |                                                                                     |                                                          |                                                             |                                                                                                    |                                                                 | 30 mai 2022                                 |                                          | 0,00                                           |  |
| Conditi                                                                                                    | ions                                        |                                                                                     |                                                          |                                                             |                                                                                                    |                                                                 |                                             |                                          |                                                |  |
| <ul> <li>Cliquer su</li> <li>N'oubliez<br/>envoyées à<br/>Rafraîchir</li> </ul>                                                                                                    | : pas de séle<br>Téléfilm.                  | r supprimera toute entre<br>:ctionner Soumettre à Té                                | ée d'information<br>éléfilm (en bas à c                  | qui n'a pas encore é<br>droite) une fois que t              | té soumise avec le bouton<br>toutes les conditions sont t                                                             | Soumettre dans la sect<br>éléversées dans Dialog                | ion Conditions.<br>ue. Si vous ne sélectio  | nnez pas Soumettre à '                   | Téléfilm, vos conditions ne seront pas         |  |
| Cliquer su     N'oubliez envoyées à Rafraîchir De                                                                                                    | 2 pas de séle<br>1 Téléfilm.<br>2 scription | r supprimera toute entre<br>:ctionner Soumettre à Te                                | ée d'information                                         | qui n'a pas encore é<br>droite) une fois que t              | té soumise avec le bouton<br>toutes les conditions sont t<br><b>Type de document</b>                                  | Soumettre dans la secti<br>éléversées dans Dialog<br>Directives | ion Conditions.<br>ue. Si vous ne sélectio  | nnez pas Soumettre à '<br>Statut         | Téléfilm, vos conditions ne seront pas         |  |
| Cliquer su     N'oubliez envoyées à Rafraîchir      De Co                                                                                                    | escription                                  | i supprimera toute entre<br>ectionner Soumettre à Té                                | ée d'information<br>éléfilm (en bas à c<br>de couverture | qui n'a pas encore é<br>droite) une fois que t              | té soumise avec le bouton<br>toutes les conditions sont t<br>Type de document<br>Contrat de<br>financement<br>TFC/FMC | Soumettre dans la sect<br>éléversées dans Dialog<br>Directives  | ion Conditions.<br>ue. Si vous ne sélection | nnez pas Soumettre à '<br>Statut<br>Reçu | Téléfilm, vos conditions ne seront pas Actions |  |
| Cliquer su     N'oubliez envoyées à Rafraîchir      De      Co                                                                                                    | epas de séle<br>i Téléfilm.<br>escription   | r supprimera toute entre<br>ectionner Soumettre à Tr<br>i de la fin de la période r | ée d'information<br>éléfilm (en bas à d<br>de couverture | qui n'a pas encore é<br>droite) une fois que t              | té soumise avec le bouton<br>toutes les conditions sont t<br>Type de document<br>Contrat de<br>financement<br>TFC/FMC | Sournettre dans la sect<br>éléversées dans Dialog<br>Directives | ion Conditions.<br>ue. Si vous ne sélection | nnez pas Soumettre à '<br>Statut<br>Reçu | réiéfilm, vos conditions ne seront pas         |  |

- Une fois terminé, n'oubliez pas de cliquer sur vos TÂCHES et ENVOYER UNE RÉPONSE reconnaissant que les conditions ont été remplies.
- Pour plus de détails concernant la tâche Note, veuillez consulter la section Modification du projet après la signature du contrat - Tâche Note

| Inf | os Tâches (                    | 117) Enregistrements                                                                                          | Rapports                                               | Actions                                                                                                    |         |  |      | appian 🕡 |
|-----|--------------------------------|----------------------------------------------------------------------------------------------------|--------------------------------------------------------|----------------------------------------------------------------------------------------------------|---------|--|------|----------|
|     | Document                       |                                                                                                    | L'URL du                                               | site web                                                                                                    |         |  | Туре |          |
|     | Aucun élément n'est disponible |                                                                                                    |                                                        |                                                                                                    |         |  |      |          |
|     | Numéro                         | Question                                                                                                    |                                                        |                                                                                                    | Réponse |  |      |          |
|     | 1                              | Veuillez svp confirmer que la<br>Téléfilm changera le status de<br>de couverture prévue au cont<br>complétée. | SATSIFACTION I<br>e la demande à<br>trat si la requête | DES CONDITIONS a été complétée. Veuillez noter que<br>"complété" deux (2) jours après la fin de la période<br>e de SATSIFACTION DES CONDITIONS n'a pas été | Fait!   |  |      |          |
| _   |                                |                                                                                                    |                                                        |                                                                                                    |         |  |      |          |